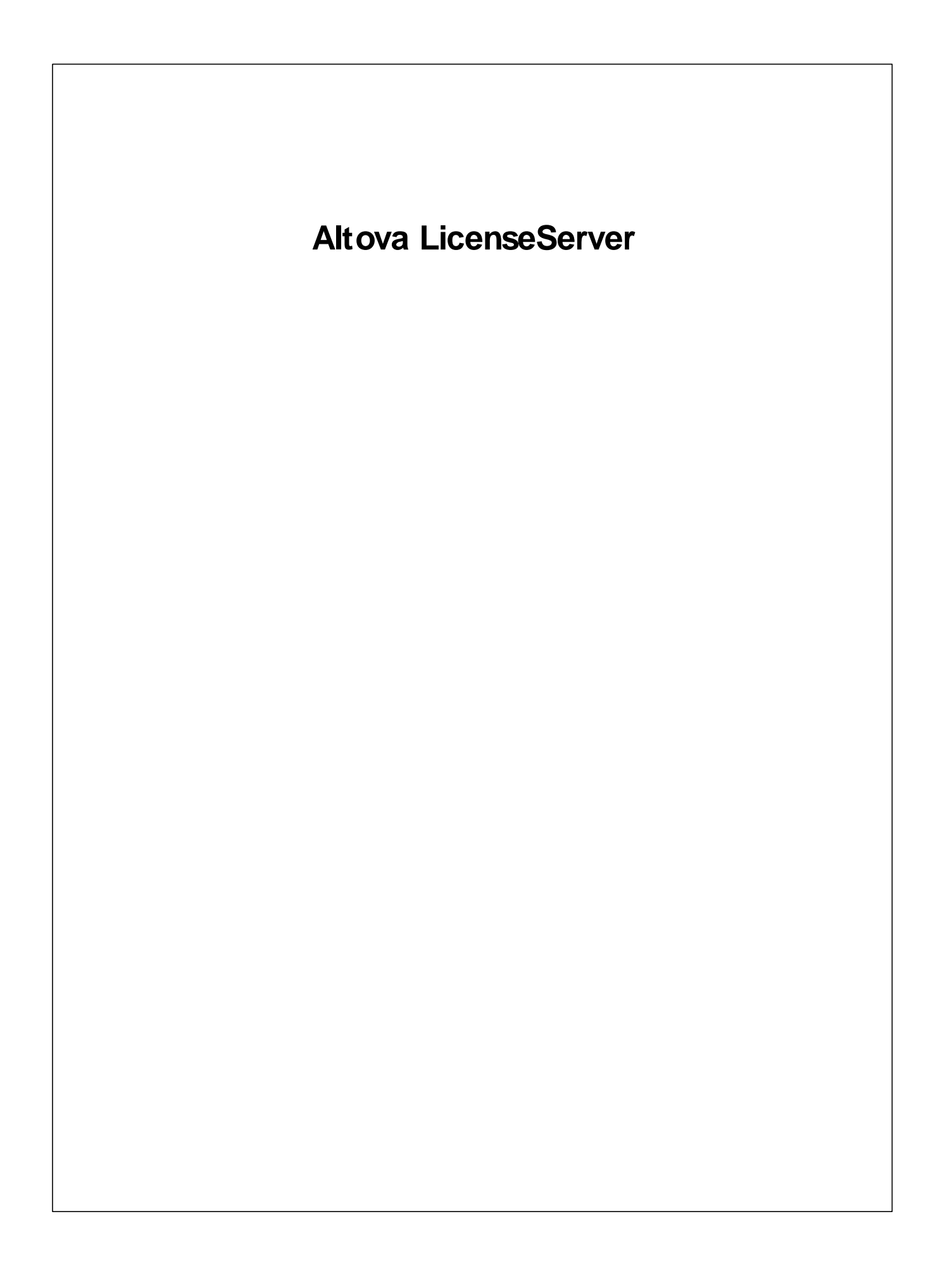

## Altova LicenseServerユーザーマニュアル

All rights reserved. No parts of this work may be reproduced in any form or by any means - graphic, electronic, or mechanical, including photocopying, recording, taping, or information storage and retrieval systems - without the written permission of the publisher.

Products that are referred to in this document may be either trademarks and/ or registered trademarks of the respective owners. The publisher and the author make no claim to these trademarks.

While every precaution has been taken in the preparation of this document, the publisher and the author assume no responsibility for errors or omissions, or for damages resulting from the use of information contained in this document or from the use of programs and source code that may accompany it. In no event shall the publisher and the author be liable for any loss of profit or any other commercial damage caused or alleged to have been caused directly or indirectly by this document.

発行日:2017

(C) 2017 Altova GmbH

## 目次

| 1   | Altov  | a LicenseServer                    | 2  |
|-----|--------|------------------------------------|----|
| 1.1 | ネットフ   | ーク情報                               | 4  |
| 1.2 | インスト   | ール (Windows)                       | 5  |
| 1.3 | インスト   | ール (Linux)                         | 6  |
| 1.4 | インスト   | ール (Mac OS X)                      | 8  |
| 1.5 | Altova | ServiceController                  | 9  |
| 1.6 | ライセン   | ノスの割り当て方法                          | 10 |
|     | 1.6.1  | LicenseServer の開始                  | 11 |
|     | 1.6.2  | LicenseServerの構成ページの開きかた (Windows) | 13 |
|     | 1.6.3  | LicenseServer の構成ページの開きかた (Linux)  | 16 |
|     | 1.6.4  | LicenseServerの構成ページの開きかた Mac OS X) | 18 |
|     | 1.6.5  | ライセンスの LicenseServer へのアップロード      | 20 |
|     | 1.6.6  | 製品の登録                              | 23 |
|     |        | Altova デスクトップ製品の登録                 | 23 |
|     |        | FlowForce Server の登録               | 24 |
|     |        | MapForce Server の登録                | 28 |
|     |        | MobileTogether Server の登録          | 30 |
|     |        | RaptorXML(+XBRL) Server の登録        | 30 |
|     |        | StyleVision Server の登録             | 32 |
|     | 1.6.7  | 登録された製品へのライセンスの割り当て                | 34 |
| 1.7 | 構成ペ    | ージ レファレンス                          | 39 |
|     | 1.7.1  | ライセンスプール                           | 40 |
|     | 1.7.2  | クライアント管理                           | 46 |
|     | 1.7.3  | クライアントの監視                          | 50 |
|     | 1.7.4  | 設定                                 | 51 |
|     | 1.7.5  | メッセージ、 ログアウト                       | 57 |
| 1.8 | パスワ・   | – ו׳ס ועבייר                       | 58 |

## インデックス

**チャプター** 1

Altova LicenseServer

## 1 Altova LicenseServer

Altova LicenseServer (今後は略してLicenseServer と称されます)は Altova 製品のライセンを集中して 管理する場所です。ネットワークで作動するAltova アプケーションはLicenseServer からライセンを割り当てられま す、ですから 管理者はライセンを管理及び監視する柔軟性を有します。

**現在のバージョン**:2.3

#### Altova LicenseServer ライセンスのプロセス

LicenseServer を介して、Altova サーバー製品にライセンスを割り当てるはは、以下の手順を踏みます:

- 1. LicenseServer の開始
- 2. LicenseServer のWeb UI であるLicenseServer 構成ページを開きます。 Windows、Linux、 また はMac OS X
- 3. Altova to LicenseServer からして、 スプールタブで行います。
- 4. LicenseServe でAltova サーバー製品 <u>FlowForce Server</u>、<u>MapForce Server</u>、<u>StyleVision</u> Server、RaptorXML(+XBRL) Server) の登録を引ます。
- 5. 構成ページのケライアント管理 タブでAltova サーバーへのライセンスの割り当てを引ます。

今後、ライセンスは便利にLicenseServerで集中して監視および管理することができます。使用可能な機能については 構成ページレファレンスを参照してたさい。

た: LicenseServer 構成ページはSSLをサポートしません。

#### - LicenseServerのバージョンと他のAltova製品との互換性

Altova サーバー製品の新し バージョンは サーバ製品のリノーズ時に最新のバージョンである License Server のバ ージョンによ かみライセンズを受けることができます。 ですが、Altova サーバー製品の古いバージョンは新し バージョン の License Server ど作動することができます。

ですから新しバージョのAltovaサーバー製品をクストールする場合、現在のLicenseServerのバージョが 最新では場合、この古いLicenseServerバージョルアノクストール、Altova Webサイトで利用可能な最 新バージョをクストールてください古いバージョルDicenseServerの全ての登録およびライセンス情報はア ンクンストール時にサーバーマシンのデータベースご保存され、新しいバージョルに自動的にクポートされます。新しい バージョのLicenseServerをクストールする際は、古いバージョルを新しいバージョルをインストールするまでにアン クストールます。

現在インストールされているLicenseServerのバージョンは LicenseServer 構成ページ(全てのタブ)の下部に表示されます。

現在のバージョン:2.3

このドキュメントについてこのドキュメントは以下のパートに整理されています:

- 以下についての基本情報:<u>ネットワークの必要条件、Windows、Linux</u>、および<u>Mac OS X</u>へのインストール 方法、および<u>Altova ServiceController</u>。
- <u>ライセスの割り当ての方法</u>は Altova LicenseServer を使用する順序を追*すこ*イセスの割り当ての方法を 説明しています。

• 構成ページのレファレンス LicenseServer ての管理者のインターフェイスの説明。

最終更新日:2017年 04月 27日

## 1.1 ネットワーク情報

Altova LicenseServer は ライセンスを必要とするAltova 製品が作動するすべてのケライアントからアクセスできるサー バーマシンにクストールされて、 る必要があます。 ケライアントとサーバのファイアウォールは LicenseServer が正し、作 動するためこ必要な LicenseServer からへのネットワークトラフィックのフェーを許可しなければなりません。

LicenseServer マシンではポート 35355 かライセン配布用に使用されます。 ですので、 クライアントマシンとネットワークトラフィックのために開かれて、 る必要があります。

以下がLicenseServerのデフォルトのネットワークパラメータおよび必要条件です:

 LicenseServer ライセンス配布用: 以下の一方おさ両方
 IPv4 TCP 接続 ポート35355
 IPv6 TCP 接続 ポート35355

管理タスクに関しては LicenseServer はポート 8088 を使用するWeb インターフェイスからアクセスできます。使用するポートに関しては条件に合え構成を参照してくたさい。

altova.com のマスターライセンスサーバーへの接続 Altova LicenseServer は、ライセンスは関連したデータ対策に認証し、Altova ライセス使用許諾契約書への継続的な遵守を確認するため、altova.comのマスターLicensing Server と通信する必要があります。この通信はHTTPS を介して、ポート 443を使用して行われます。altova.comのマスター Licensing Server との最初の検証の後、Altova LicenseServer がaltova.com とち日間 (= 120 時間)、再接続できむ、場合、Altova LicenseServer はAltova LicenseServer は接続して Altova ソフトウェン製品を使用することを許可しません。

Altova マスターサーバーへの接続損失は<u>Altova LicenseServer</u> <u>の構成ページのメセージ</u> (<u>Messages</u>) <u>タブ</u>にログされます。更に、管理者は altova.com への接続が失われた場合、自動的 に警告の電子メールを送信するように Altova LicenseServer を構成することができます。電子メールの設 定の変更は、<u>構成ページ</u>の<u>設定 タブ</u>で行うことができます。

## 1.2 インストール (Windows)

Altova LicenseServer はWindows システムに 2通りの方法でインストールすることができます:

- 独立したインストール
- Altova サーバー製品の一部とてのインストール。 Altova サーバー製品: Altova FlowForce Server、 Altova MapForce Server、Altova StyleVision Server、Altova RaptorXML(+XBRL) および Altova MobileTogether Server)。 Altova サーバー製品をインストールする際、LicenseServer がえテム にインストールされて、は、場合、LicenseServerのインストールのオプションはインストールセットアップ中にデフォ ルトで選択されます。 LicenseServer か既にインストールされて、は場合、インストールするオプションは解除され ます。デフォレルのオプションは変更可能です。

LicenseServer を使用して、ライセンな割り当てる方法に関しての清報は、ライセンの割り当て方法セクションを参照してくたさい

#### システムの必要条件

- <u>Windows</u>
   Windows Vista, Windows 7/8/10
- ▼ <u>Windows Server</u> Windows Server 2008 R2 おけは以降

#### - LicenseServer のバージョンと他の Altova 製品との互換性

Altova サーバー製品の新しいビージョンは、サーバ製品のリノース時に最新のバージョンであるLicenseServer のバ ージョンによりのみライセンスを受けることができます。ですが、Altova サーバー製品の古いビージョンは新しいビージョンのLicenseServer ど作動することができます。

ですから新しバージョのAltovaサーバー製品をクストールする場合、現在のLicenseServerのバージョが 最新では場合、この古いLicenseServerバージョをアンインストール、Altova Web サイトで利用可能な最 新バージョをインストールしてたさい。古いバージョのLicenseServerの全ての登録およびライセンス情報はア ンインストール時にサーバーマシンのデータベースに保存され、新しいバージョンに自動的にインポートされます。新しい バージョのLicenseServerをインストールする際は、古いバージョを新しいバージョをインストールするまでにアン インストールます。

現在インストールされているLicenseServerのバージョンは LicenseServer 構成ページ(全てのタブ)の下部に表示されます。

#### 現在のバージョン:2.3

サーバー製品の特定のバージョンに適切なLicenseServerのバージョを含めのインストールプロセスの最中に表示されます。サーノ製品と共にこのバージョンのLicenseServerをインストールすることができます、また、新しいバージョンの LicenseServerを固別にインストールすることもできます。どちらのケースの、インストーラーは前のバージョンをアンインストールルズ、新しいバージョンをインストールします。

## 1.3 インストール (Linux)

Altova LicenseServer はLinux システム Debian、Ubuntu、CentOS、RedHat) にインストールすることができます。

#### システムの必要条件

- - CentOS 6 おお以降
  - RedHat 6 おは以降
  - Debian 7 およ以降
  - Ubuntu 12.04 または以降

次のライブラノはアプケーショをクストール実行するために必要とされるライブラルです。下のパケージが使用中 Linuxのマシンで使用できた場合、yum(または、適用できる場合、apt-getを)コマンドを実行してインストー ルてくたさい

| サーバー          | CentOS、RedHat | Debian           | Ubuntu           |  |
|---------------|---------------|------------------|------------------|--|
| LicenseServer | krb5-libs     | libgssapi-krb5-2 | libgssapi-krb5-2 |  |

#### 古い バージョン LicenseServer のアンインストール

Linux コマンドラインインターフェイス (CLI) で以下のコマンドを使用して License Server がインストールされているか確認することができます:

[Debian, Ubuntu]: dpkg --list | grep Altova [CentOS, RedHat]: rpm -qa | grep server

LicenseServer がインストールされて、ない場合、以下のステップでインストールてたさいLicenseServer がインストールされて、新しい、ージョをインストールとは、場合、以下のコマントを使用して古い、バージョをアンインストールしてたさい:

[Debian, Ubuntu]: sudo dpkg --remove licenseserver [CentOS, RedHat]: sudo rpm -e licenseserver

#### Altova LicenseServer のインストール

Linux システムでは、LicenseServer は他のAltova サーバー製品と別途にインストールされる必要があり、Altova サーバー製品のインストールパッケージは含まれていません。 <u>Altova Web</u> サイトからAltova LicenseServer をゲウンロードして、直接 Linux システムのディルクトリンパッケージをユピーします。

| デストピューション | インストーラー<br>拡張子 |
|-----------|----------------|
| Debian    | .deb           |
| Ubuntu    | .deb           |

| CentOS | .rpm |  |  |
|--------|------|--|--|
| RedHat | .rpm |  |  |

ターミナルウインドウで Linux パッケージをエピーしたディイクトリュオリア 替えます。例えば (home/User ディイクトリン存在する)、MyAltova とう名のユーザーディイクトノーニピーしてお合、以下のようさリア替えます:

cd /home/User/MyAltova

以下のコマントを使用してLicenseServerを介ストールます:

| [Debian]: | sudo dpkginstall licenseserver-2.3-debian.deb           |
|-----------|---------------------------------------------------------|
| [Ubuntu]: | sudo dpkginstall licenseserver-2.3-ubuntu.deb           |
| [CentOS]: | <pre>sudo rpm -ivh licenseserver-2.3-1.x86_64.rpm</pre> |
| [RedHat]: | <pre>sudo rpm -ivh licenseserver-2.3-1.x86_64.rpm</pre> |

LicenseServer パッケージは以下にインストールされます:

/opt/Altova/LicenseServer

ライセスの割当ての手順は関しては、ライセノスの割り当て方法のセクションを参照してくたさし

#### - LicenseServerのバージョンと他のAltova 製品との互換性

Altova サーバー製品の新し バージョンは サーバ製品のリノーズ時に最新のバージョンである License Server のバ ージョンによりのサライセンズを受けることができます。 ですが、Altova サーバー製品の古い バージョンは新し バージョン の License Server ど作動することができます。

ですから新しいージョのAltovaサーバー製品をクストールする場合、現在のLicenseServerのバージョが 最新では場合、ひ古いLicenseServerバージョをアンイストールはAltova Webサイトで利用可能な最 新バージョをクストールてをさい古いビージョのLicenseServerの全ての登録およびライセンス情報はア ンインストール時にサーバーマンのデータベースは存され新しいビージョル自動的につポートされます。新しい バージョのLicenseServerをインストールする際は古いビージョを新しいビージョをたストールするまでにアン インストールます。

現在インストールされているLicenseServerのバージョンは LicenseServer 構成ページ(全てのタブ)の下部に表示されます。

#### 現在のバージョン:2.3

## 1.4 インストール (Mac OS X)

Altova LicenseServer はMac OS X システム (バージョン 10.8 おは 以降)にインストールすることができます。前のバージョンがアンインストールする必要がある場合は、アンインストールを先に行ってすざい。

#### システムの必要条件

### <u>Mac OS X</u>

OS X 10.10、10.11、macOS 10.12 おは以降

#### 古い バージョン LicenseServer のアンインストール

LicenseServerをアンインストールする前に、以下のコアンドでサービスを停止します:

sudo launchctl unload /Library/LaunchDaemons/com.altova.LicenseServer.plist

サービスが停止されたか確認するは、アケイティモニターターミナルを開き LicenseServer がストレス ことを超認します。

アプリケーションで、LicenseServerアイコンを右クリクレ、「こみ箱へ移動」を選択します。アプリケーションはこみ箱に移動されます。しかし、usrフォルダーからアプリケーションを削除しなければなりません。このためはは以下のコマンドを使用します:

sudo rm -rf /usr/local/Altova/LicenseServer

#### Altova LicenseServer のインストール

ダウンロードページ http://www.altova.com/ja/download.html を開き Mac のためのサーバーソフトウェア製品の中 からAltova LicenseServer を検索します。イメージ (.dmg) ファイルをダウンロード後、クメクレス開きます。これにより 新しい仮想ドライブがコンピューターにマウントされます。仮想ドライブでパッケージ (pkg) ファイルをダブルクリックして、画面 上の指示に従います。手続きを続行するはよ使用許可承諾書に同意する必要があります。

LicenseServer パッケージは以下のフォルダーにインストールされます:

/usr/local/Altova/LicenseServer

インストール後仮想トライプを取り出す」は、右クリックして、取り出し」を選択します。

## 1.5 Altova ServiceController

Altova ServiceController (略してServiceController) は **Windows システム上で**Altova サービスを更利に開始、停止、構成できるアプケーションです。

ServiceController は Altova LicenseServer とおよび、サービスとしてインストールされる Altova サーバー製品 (FlowForce Server, RaptorXML(+XBRL) Server, and Mobile Together Server)と共にインストールされま す。スタート| Altova LicenseServer | Altova ServiceController をクリックして開始されます。(ロンマンド はAltova サーバー製品がサービスとしてインストールされてしる(FlowForce Server, RaptorXML(+XBRL) Server, and Mobile Together Server)スタートメニューフォレダーでも利用可能です。)ServiceController が開 始して後、システムトレイからアクセスすることができます。(下部スクリーンショント)。

🗄 EN 🔺 🚠 🧼 🐑 🕼 3:18 PM

システムログイン時にServiceController の自動開始を指定するはよシステムトレイのServiceController アイコン をクリックして ServiceController メニーを表示します(下部スクリーンショット)。スタートアップ時にAltova ServiceController を作動する Run Altova ServiceController at Startup) コマンドは川塔えます。 のコマンドはデフォルトで切り替えられて、ます。)ServiceController を終了するはよシステムトレイの ServiceController アイコンをクリックして、表示されるメニューからAltova ServiceController の終了 Exit Altova ServiceController)をクリックします(下部スクリーンショット参照)。

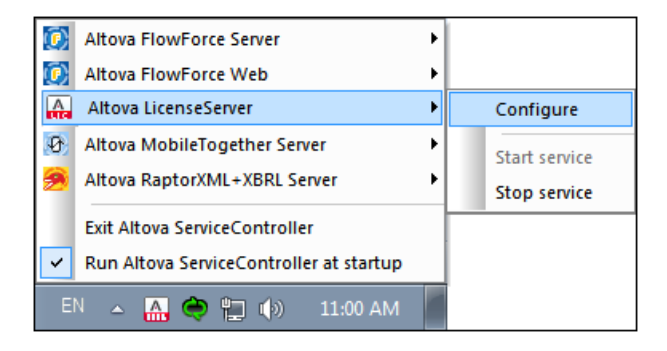

#### サービスの開始と停止

イノストールされたAltova サービスコポーネントはServiceController メニューでエントレビス表示されます(上部スク リーンショント参照)。Altova サービスはServiceController のサブメニューのコマントを介して開始ませば停止することが できます。更に、ServiceController メニューを介して、個別サービスの管理タスタンプクセスすることができます。上部のス クレーンショントでは、例えば、Altova LicenseServer サービスははサブメニューがあり、**構成」(Configure)** コマンド を介してLicenseServer の構成ページにアクセスすることを選択できます。

## 1.6 ライセンスの割り当て方法

Altova LicenseServer を使用して、Altova 製品にライセンスを与えるコキ以下の手順を踏んでせきい:

- 1. LicenseServer の開始
- 2. Windows、Linux、おはMac OS X でLicenseServer の管理者のインターフェイズである LicenseServer 構成ページを開きます。
- 3. Altova から Altova LicenseServer のティセスプール受信されたティセスをアップロードします。 LicenseServer 構成ページのティセスプール License Pool) タカがらう ます。
- Altova サーバー製品 <u>FlowForce Server</u>、<u>MapForce Server</u>、<u>StyleVision Server</u>、 <u>RaptorXML(+XBRL) Server</u>)をLicenseServer で登録します。製品の種類により、LicenseServer への登録方法は異なります:製品のWeb UI おさよエアンドラインを介しての登録。詳細に関しては、Altova サ ーバー製品のトキュステーションを参照してたさい。
- 5. LicenseServer 構成ページのケティアント管理 タブで、Altova 製品にライセスの割り当て を行うとができます。

#### コアとライセンスについてのメモ

Altova サーバー製品へのライセスは製品マシンで使用可能なプロセッサコアの数をベースにして、ます。例えば、デュアルコアプロセッサはコアが 2 ス ケアッドコアプロセッサはコアが 4 ス ヘキサコアプロセッサはコアが 6 つ等々。特定のサーバ ーマシントの製品にライセスされたコアの数は、物理ませば仮想マシンで、サーバーで使用可能なコア数よりまるくませば同 数である必要があります。例えば、サーバーが 8 コア(ヤクタルコアプロセッサ)の場合、少なくとも 8 コアライセスを購入す る必要があります。また、ライセスを合計してコア数を満たすこともできます。2 つの 4 コアライセスは、8 コアライセスの 代わりこオクタルコアサーバーで使用できます。

大き、ICPU コアを持つコンピューターサーバーを使用し、少量を処理する場合、少な、ロアを割り当てる仮想マシンを作成し、その数のライセンを購入することできます。このようエデプロイは、もちろん、サーバーの全ての利用可能なコアが利用されていな場合に比べ、処理スピートが落ちます。

★: 各 Altova サーバー製品のライセンスは使用されて、ない ライセン容量があっても、1度に1つのケライアントマシンに対しか使用することができません。例えば10-コアライセンスが6CPU コアのケライアントマシンに使用される場合、残いの4コアライセンスは他のマシンで同時に使用することができません。

#### MobileTogether Server <u>ライセンス</u>

Mobile Together Server ライセスは2つの種類があります。カスタマーは必要に応じてライセスの種類を選択することができます。

- エアライセンス:サーバーマンのコア数をベースにしてMobileTogether Servers に割り当てられます。上の例を 参照してなされ、上の説明を参照してなされ、コアライセンスは、無制限の数量のMobileTogether クライアン トデドイスによりサーバーへの接続を許可します。しかしながら、単一スレッドの実行、チェックボックスかチェックされて いると、1度にMobileTogether Server は接続できるモドイルデドイスは1台です。これは、評価といき、規模の テストを行う際に役に立ちます。この場合、2台目のモドイルデドイスは1台です。これは、評価といき、規模の 合、ライセンスは2台目が使用するようごなります。最初のデドイスは、接続できないようごなり、エラーメッセージが 表示されます。
- デバイスライセンス: MobileTogether Server にいつで甘発売することのできるMobileTogether Client デバイスの最高使用数を指定します。

### 1.6.1 LicenseServer の開始

<u> このセクション</u>.

- Windows システム でのLicenseServer の開始方法
- Linux システム でのLicenseServer の開始方法
- Mac OS X システム てのLicenseServer の開始方法
- <u>altova.com</u> への接続 についての大モ

#### Windows システム

システムトレイにあるAltova ServiceController を介して、LicenseServer を開始します。

最初に、**スタート| すべてのプログラム| Altova LicenseServer | Altova ServiceController 」**をクリクして、Altova ServiceController を開始して、システムトレイのアイコンを表示します(下のスクリーンショル参照)。スタートアップオプションでAltova ServiceController の実行を選択すると、Altova ServiceController か開始し、システムトレイにアイコンが利用可能にはいます。

|        | Altova FlowForce Server Altova FlowForce Web                             |  |  |                            |
|--------|--------------------------------------------------------------------------|--|--|----------------------------|
|        | Altova LicenseServer                                                     |  |  | Configure                  |
| 9<br>9 | Altova MobileTogether Server                                             |  |  | Start service Stop service |
| ~      | Exit Altova ServiceController<br>Run Altova ServiceController at startup |  |  |                            |
| El     | N 🔺 🚠 🧼 📜 🏟 11:00 AM                                                     |  |  |                            |

LicenseServer を開始するは、システムトレイのサービスコントローラー ServiceController) アイコンをクリックします。 ポップアップしたメニューの Altova LicenseServer をポイントして、(下のスクリーンション参照)、LicenseServer サブメニューから サービスの開始」 Start Service) を選択します。LicenseServer か既に作動している場合、 Start Service オプションは無効化されます。

#### Linux システム

LicenseServerをサービスとしてLinuxシステムで開始するはなターシナルウインドウで以下のエアンドを実行します:

| [Debian 7 | 7]:    | sudo | /etc/init.d/licenseserver start |
|-----------|--------|------|---------------------------------|
| [Debian 8 | 3]:    | sudo | systemctl start licenseserver   |
| [Ubuntu < | <=14]: | sudo | initctl start licenseserver     |
| [Ubuntu 1 | L5]:   | sudo | systemctl start licenseserver   |
| [CentOS 6 | 5]:    | sudo | initctl start licenseserver     |
| [CentOS 7 | 7]:    | sudo | systemctl start licenseserver   |
| [RedHat]: | :      | sudo | initctl start licenseserver     |

(LicenseServer を停止する必要がある場合、上記のコマンドのstart をstop と置換えて代えし)

#### Mac OS X システム

LicenseServerをサービスとして Mac OS X システムで開始するこは ターミナルウィンドウで以下のコマンドを実行します:

sudo launchctl load /Library/LaunchDaemons/com.altova.LicenseServer.plist

LicenseServer を停止する必要がある場合、以下を使用します:

sudo launchctl unload /Library/LaunchDaemons/com.altova.LicenseServer.plist

#### altova.com のマスターライセンスサーバーへの接続

Altova LicenseServer は ライセンス 環連 しデータ 対策 に Altova ライセンス 使用許諾契約書への継続的な 遵守 弦 記す なみ altova.com のマスター Licensing Server と 通信する必要 からます。 この通信は HTTPS を かして ポート 443 を 使用して行われます。 altova.com のマスター Licensing Server との最初の 検証の後、 Altova LicenseServer が altova.com と 5 日間 (= 120 時間), 再接続できな、場合、 Altova LicenseServer は Altova LicenseServer は Altova LicenseServ

Altova マスターサーバーへの接続損失は<u>Altova LicenseServer</u> の構成ページのメセージ (Messages) タブロングされます。更に、管理者は altova.com への接続が失われた場合、自動的 に警告の電子メールを送信するように Altova LicenseServer を構成することができます。電子メールの設 定の変更は、構成ページの設定、タブで行うことができます。

## 1.6.2 LicenseServer の構成ページの開きかた (Windows)

#### 

- LicenseServer が同じコピューターにある場合の構成ページの開きかた
- LicenseServer が他のコンピューターにある場合の構成ページの開きかた
- 初回パスワードでのログイン
- 構成ページの固定ポートの設定

#### LicenseServer が同じコンピューターにある場合の構成ページの開きかた

Windows システムで、LicenseServer が既にコンピュータにある場合、LicenseServer の構成ページを2通りの方法で開くことができます:

- 「スタート」すべてのプログラム | Altova LicenseServer | LicenseServer 構成ページ (Configuration Page)」をクリックします。構成ページはインターネットプランザーの新し、タブとして開かれます。
- システムトレイのAltova ServiceController アイコンをクリックします。ポップアップしたメニューのAltova LicenseServer (下のスクリーンション/参照) おポイントして 構成」 Configure) をLicenseServer サブメニューから選択します。

| ۲                    | Altova FlowForce Server                 |               |
|----------------------|-----------------------------------------|---------------|
| $(\mathbf{\hat{o}})$ | Altova FlowForce Web                    |               |
|                      | Altova LicenseServer                    | Configure     |
| Ð                    | Altova MobileTogether Server            | Start service |
| <u>@</u>             | Altova RaptorXML+XBRL Server            | Stop service  |
|                      | Exit Altova ServiceController           |               |
| ~                    | Run Altova ServiceController at startup |               |
| E                    | N 🔺 🗛 🧼 🚏 🌵 11:00 AM                    |               |

構成ページは新しいフランザーウィンドンで開かれ、ログインマスクが表示されます(下のスクリーンショント)。

#### LicenseServer が他のコンピューターにある場合の設定ページの開きかた

LicenseServer 構成ページをローカルネットワークのLicenseServer がインストールされて、 る他のWindows マシ ーンか、開 4場合、プランザーのアドレスバーに LicenseServer 構成ページ URL を入力して、 Enter 」 を押します。 構成ページのデフォルトの URL 以下の通りです:

http://<serverIPAddressOrName>:8088/

構成ページ自身のHTMLコードで示されてwebur.html とど名前のURLは以下で見つけることができます:

C:/ProgramData/Altova/LicenseServer/WebUI.html

<u>構成ページのURL の設定</u> 種前的に生成して場合、構成ページの設定タブで) LicenseServer を開始する都度、 新し、IURL が生成されます。 webur.html の現在のバージョクチェックして、構成ページの 現在のURL を確認して ぐさい。

#### webur.html 内で動的に生成されたURL は以下のようなフォームで表示されます:

http://127.0.0.1:55541/optionally-an-additional-string、 <head> 要素の終わ近のスク リプト内の関数checkIfServiceRunning()にあます。URL 内のポート番号のみか動的に割り当てられますが IP アドレス培防的にLicenseServer がインストールされたサーバーを識別します。LicenseServer <u>構成ページ</u>を 他のマノーンからアウセスする場合、URL のIP アドレスがLicenseServer がインストールされているサーバーの正確な IP アドレスおけえ名前であることを確認してください。例えば、URL は以下のようこなります:http:// SomeServer:55541。

#### 初回パスワードでのログイン

上記のステップを踏んだ後、構成ページのログインマスクが表示されます(下のスクリーンショット)。初回パスワード default でログインすることができます。ログインた後、設定 Settings) タブグ スワードを変更することができます。

| <b>ALTO</b>       |                                                      |                   |          |          |      |  |  |
|-------------------|------------------------------------------------------|-------------------|----------|----------|------|--|--|
| License Pool      | Client Management                                    | Client Monitoring | Settings | Messages | Help |  |  |
| Please<br>Initial | e enter password to I<br>password is 'default'<br>•• | log in<br>Login   |          |          |      |  |  |

#### 構成ページの固定または動的ポートの設定

構成ページ (Web UI)のポート? 法課的にアドレス? は設定 <u>Settings</u>) ページにて指定するこかできます。デフォレ トのポートは8088 です。LicenseServer <u>構成ページ</u>(*下のスクリーンショナ参照*)の他のポート結定することもでき ます。また、LicenseServer が開始されるたびにポート種加りに選択することも許可されて、ます。この場合、構成ページ のURLをファイルWebUI.htmlかは検索する必要があます。 <u>LicenseServer</u> 構成ページ (Windows) を開く LicenseServer 構成ページ (Linux) を開くを解してください。

| Web UI                                                                                                    |
|----------------------------------------------------------------------------------------------------|
| Changing these settings will cause the LicenseServer to restart and any currently running and licensed applications will be shut down! |
| Configure the host addresses where the web UI is available to administrators.                                                          |
| All interfaces and assigned IP addresses                                                                                               |
| Only the following hostname or IP address: 0.0.0.0                                                                                     |
| Ensure this hostname or IP address exists or LicenseServer will fail to start!                                                         |
| Configure the port used for the web UI.                                                                                                |
| Oppmanically chosen by the operating system                                                                                            |
| Fixed port 8088                                                                                                    |
| Ensure this port is available or LicenseServer will fail to start!                                                                     |
|                                                                                                    |

固定ポートの利点は、ページURLか事前は把握することができ、そのため、簡単にアクセスすることができます。ポートか動的に割り当てられる場合、URLのポートのパートはLicenseServerが開始されることでアイルwebur.htmlから検索される必要があります。

## 1.6.3 LicenseServer の構成ページの開きかた (Linux)

- <u>返された</u>URL <u>で構成ページを初めて開く</u>
- LicenseServer 構成ページのURL
- 初回パスワードでのログイン
- ページ構成ページの固定ポートの設定

#### 返された URL で構成ページを初めて開く

Linux システムでは CLI を介してLicenseServer にAltova サーバー製品を登録した場合、LicenseServer の 構成ページのURL が返されます。プランザーでこのURL を閉 (際、ライセンス使用許諾契約書を読んで合意するようにプ ロンプトされます。ライセンス使用許諾契約書に合意した後、構成ページのログインマスクが表示されます(下のスクリーン ションクト。

天: Altova デスクトップ製品は Windows のみで使用することができます。

#### LicenseServer 構成ページの URL

LicenseServer 構成ページ開イコは アドレスバーにURL を入力して、 Enter 」 を押します。構成ページのデフォレトのURL は以下の通りです:

http://<serverIPAddressOrName>:8088/

構成ページ自身のHTML コードで示されてwebur.html とど名前のURLは以下で見つたこができます:

/var/opt/Altova/LicenseServer/webUI.html

構成ページのURL の設定 種前的に生成して場合、構成ページの設定タブで) LicenseServer を開始する都度、 新し、IURL が生成されます。 webur.html の現在のバージョクチェックして、構成ページの 現在のURL を確認して ぐさい。

WebUI.html 内で動的に生成されたURLは以下のようなフォームで表示されます:

http://127.0.0.1:55541。 <head> 要素の終わ近のスクプト内の関数checkIfServiceRunning() にあます。URL 内のポート番号のみが動的に割じてられますが、IP アドレスおりからにLicenseServer がんストールされたサーバーを説明します。LicenseServer 横成ページを他のマシーンからアクセスする場合、URL のIP アドレスがLicenseServer がんストールされているサーバーの正確なIP アドレスまたは名前であることを確認してたさい。例 えば、URL は以下のようています。http://MyServer:55541。

#### 初回パスワードでのログイン

上記のステップを踏んだ後、構成ページのログインマスクが表示されます(下のスクリーンショット)。初回パスワード default でログインすることができます。ログインた後、設定、Settings) タブグ パワードを変更することができます。

| ALTO              | Kate LicenseS                                        | erver                    |          |          |      |
|-------------------|------------------------------------------------------|--------------------------|----------|----------|------|
| License Pool      | Client Management                                    | <b>Client Monitoring</b> | Settings | Messages | Help |
| Please<br>Initial | e enter password to l<br>password is 'default'<br>•• | og in<br>Login           |          |          |      |

## 構成ページの固定または動的ポートの設定

構成ページ (Web UI)のポート? ど結果的にアドレス? は<u>設定 Settings) ページ</u>にて指定するこかできます。デフォルトのポートは8088 です。LicenseServer 構成ページ(下のスクルーンショナ参照の他のポートを設定することできます。また LicenseServer が開始されるたびにポートを動的に選択することも許可されています。この場合、構成ページのURLをアイルWebUI.htmlか検索する必要があます。 (LicenseServer 構成ページ (Windows) を開く LicenseServer 構成ページを開く (Linux) とLicenseServer 構成ページ (Linux) を開 を参照してやさい)

| Web UI                                                                                                    |
|----------------------------------------------------------------------------------------------------|
| Changing these settings will cause the LicenseServer to restart and any currently running and licensed applications will be shut down! |
| Configure the host addresses where the web UI is available to administrators.                                                          |
| All interfaces and assigned IP addresses                                                                                               |
| Only the following hostname or IP address: 0.0.0.0                                                                                     |
| Ensure this hostname or IP address exists or LicenseServer will fail to start!                                                         |
| Configure the port used for the web UI.                                                                                                |
| Opposition Dynamically chosen by the operating system                                                                                  |
| Fixed port     8088                                                                                                    |
| Ensure this port is available or LicenseServer will fail to start!                                                                     |
|                                                                                                    |

固定ポートの利点はページURLか事前は把握することができそのため、簡単にアクセスすることができます。ポートが動的に割り当てられる場合、URLのポートのパートはLicenseServerが開始されることでアイルwebur.htmlから検索される必要があります。

## 1.6.4 LicenseServer の構成ページの開きかた (Mac OS X)

- <u>返された</u>URL <u>で構成ページを初回開く</u>
- LicenseServer 構成ページのURL
- 初回パスワードでのログイン
- 構成ページの固定ポートの設定

#### 返された URL で構成ページを初回開く

Mac OS X システムでは CLI を介してLicenseServer にAltova サーバー製品を登録した場合、 LicenseServer の構成ページのURL が返されます。プラナザーでこのURL を開く際、ライセンス使用許諾契約書を読んで合意するようこプロンプトされます。ライセンス使用許諾契約書に合意した後、構成ページのログインマスクが表示されます(下のスクリーンション)。

天: Altova デスクトップ製品は Windows のみで使用することができます。

#### LicenseServer 構成ページの URL

LicenseServer 構成ページ開イは、アドレスバーにURL を入力して、 Enter 」を押します。構成ページのデフォレトのURL は以下の通りです:

http://<serverIPAddressOrName>:8088/

構成ペーシ自身のHTML コードで示されてwebur.html とと名前のURLは以下で見つたことができます:

/var/Altova/LicenseServer/webUI.html

構成ページのURL の設定 種前的に生成して場合、構成ページの設定タブで) LicenseServer を開始する都度、 新し、IURL が生成されます。 webur.html の現在のバージョクチェックして、構成ページの 現在のURL を確認して ぐさい。

WebUI.html 内で動的に生成されたURL は以下のようなフォームで表示されます:

http://127.0.0.1:55541。 <head> 要素の終わ近のスクプト内の関数checkIfServiceRunning() にあます。URL 内のポート番号のみが動的に割当てられますが、IP アドレスおりからにLicenseServer がんスト ールされたサーバーを説別します。LicenseServer 構成ページを他のマシーンからアクセスする場合、URL のIP アドレ スがLicenseServer がんストールされているサーバーの正確なIP アドレスまけは名前であることを確認してたさい。例 えば、URL は以下のようています。http://MyServer:55541。

・ 構成ページ はまた、 プァインダー | アプリケーション | Altova License Server」アイエンを介してアクセスすることができます。

初回パスワードでのログイン 上記のステップを踏んだ後、構成ページのログインマスクが表示されます(下のスクリーンション)。初回パスワード default でログインすることができます。ログインにた後、設定 Settings) タブロパスワードを変更することができます。

| <b>ALTO</b>       | Kar   LicenseS                                      | erver                    |          |          |      |
|-------------------|-----------------------------------------------------|--------------------------|----------|----------|------|
| License Pool      | Client Management                                   | <b>Client Monitoring</b> | Settings | Messages | Help |
| Please<br>Initial | e enter password to I<br>password is 'default<br>•• | log in<br>Login          |          |          |      |

### 構成ページの固定または動的ポートの設定

構成ページ (Web UI)のポート? ど結果的にアドレス? は<u>設定 Settings) ページ</u>にて指定するこかできます。デフォルトのポートは8088 です。LicenseServer 構成ページ(下のスクルーンショナ参照の他のポートを設定することできます。また LicenseServer が開始されるたびにポートを動的に選択することも許可されています。この場合、構成ページのURLをアイルWebUI.htmlか検索する必要があます。 (LicenseServer 構成ページ (Windows) を開く LicenseServer 構成ページを開く (Linux) とLicenseServer 構成ページ (Linux) を開 を参照してやさい)

| Web UI                                                                                                    |
|----------------------------------------------------------------------------------------------------|
| Changing these settings will cause the LicenseServer to restart and any currently running and licensed applications will be shut down! |
| Configure the host addresses where the web UI is available to administrators.                                                          |
| All interfaces and assigned IP addresses                                                                                               |
| Only the following hostname or IP address: 0.0.0.0                                                                                     |
| Ensure this hostname or IP address exists or LicenseServer will fail to start!                                                         |
| Configure the port used for the web UI.                                                                                                |
| Opposition Dynamically chosen by the operating system                                                                                  |
| Fixed port     8088                                                                                                    |
| Ensure this port is available or LicenseServer will fail to start!                                                                     |
|                                                                                                    |

固定ポートの利点はページURLか事前は把握することができそのため、簡単にアクセスすることができます。ポートが動的に割り当てられる場合、URLのポートのパートはLicenseServerが開始されることでアイルwebur.htmlから検索される必要があります。

## 1.6.5 ライセンスの LicenseServer へのアップロード

- <u>ライセスを</u>LicenseServer <u>のライセスプールへアップロード</u>
- License 状態
- 使用を希望するライセノスのアケティブ化
- 次のステップ

#### ライセンスのを LicenseServer のライセンス プールへアップロード

Altova からライセスを取得した後、ライセンなをAltova LicenseServer にアップロートする必要があります。各ライセン スファイルは購入により1つ以上のライセスな合みます。ライセスファイルをアップロートする際、ファイルのすべてのライセン スがLicenseServer のライセスプールにアップロードされ、LicenseServer に登録されたAltova 製品に割り当てら れます。アップロードされた1つませは1以上のライセスファイルからのAltova 製品のライセンスは すべて LicenseServer の1つのライセスプールに収集されます。ライセスプールはLicenseServer の構成ページのライセン スプールタブに表示されます (下のスクリーンション)。

ライセスはライセスプールタブのアップロート機能を使用してLicenseServerにアップロードされます(スクリーンショット参照)。

| Licen  | se Pool     | Client Manag  | ement C   | lient Monitoring  | Settings Mes    | isages(0) Lo  | og Out He | alp       |               |          |                    |                  |    |                |                            |
|--------|-------------|---------------|-----------|-------------------|-----------------|---------------|-----------|-----------|---------------|----------|--------------------|------------------|----|----------------|----------------------------|
| licens | es<br>tatus | Name          | Company   | Product           | Edition         | Version       | Key Code  | Bundle ID | Start<br>Date | End Date | Expires<br>in days | SMP<br>days left | #  | License Type   | Clients                    |
|        |             |               |           | All Products 🗸    | All 🗸           | All 🗸         |           |           |               |          |                    |                  |    |                |                            |
| Ac     | tive        |               | Altova Gm | b 间 DatabaseS 🐼   | Enterprise Edit | i 2015 rel. 4 | GWS36BI-  | {D5FC740  | 2015-06       | -        | -                  | 355              | 50 | Installed User | 0/50 use<br>1/50 mag       |
| Ac     | tive Al     | tova Document | Altova Gm | b 🔯 FlowForce Ser |                 | 2015 rel. 4   | 9FJUP0P-  | -         | 2015-05       | -        | -                  | 328              | 8  | CPU Cores      |                            |
| Ac     | tive        |               | Altova Gm | b  MapForce 🕲     | Enterprise Edit | i 2015 rel. 4 | BCEB4BI-  | {D5FC740  | 2015-06       | -        | -                  | 355              | 50 | Installed User | 0/50 use<br>1/50 mag       |
| Ac     | tive Al     | tova Document | Altova Gm | b 🔯 MapForce Ser  |                 | 2015 rel. 4   | 23A8TT1-  | -         | 2015-05       | -        | -                  | 328              | 8  | CPU Cores      |                            |
| ] Ac   | tive Al     | tova Document | Altova Gm | b 霃 RaptorXML+X   |                 | 2015 rel. 4   | M2L0CMY-  | -         | 2015-05       | -        | -                  | 328              | 16 | CPU Cores      | running<br>assigned        |
| Ac     | tive Al     | tova Document | Altova Gm | b 🎘 RaptorXML Se  |                 | 2015 rel. 4   | 847AXW4-  | -         | 2015-05       | -        | -                  | 328              | 16 | CPU Cores      |                            |
| Ac     | tive        |               | Altova Gm | b 🧐 SchemaAg 🕼    |                 | 2015 rel. 4   | GWVBWBI-  | {D5FC740  | 2015-06       | -        | -                  | 355              | 50 | Installed User | <b>0/50 use</b><br>1/50 ma |

ライセスファイルは、ライセスプール (icense Pool) ダガのライセスファイルのアップロード(Upload License File) 機能を使用して、LicenseServer にアップロードされます(上のスクレージョル参照) **登照」 Browse)**ボタをク リックして希望するライセスファイルを選択します。ライセスファイルのアップロード (Upload License File) テキストフィ ールドこうイセスファイルが表示され、「アップロード」(Upload) ボタル作前が化されます。「アップロード」 (Upload) ボタをクリックしてライセスファイルをアップロードします。ファイルの全てのライセスは、アップロードされライセ スプールタブに表示されます。下のスクレージショントは、複数のライセスファイルからアップロードされた複数のライセスを表 示しています。

#### ライセンスの状態

ライセノスの状態の値は以下の通りです:

- アクティブ化:ライセスが、LicenseServerのライセスプールニアップロードされると、サーバーはライセスは関連はデータをaltova.comマスターライセスサーバーに、検証、認証、与えられたライセスをアティブ化するために送信します。これは、Altovaライセス使用許諾契約書への順守を確認するために必要です。通常30秒が数分かかる初回アクティブ化と認証トランザクション中、インターネットの接続スピードとネットワークの交通量にもおますが、ライセスの状態はアクティブ化(Activating....)と表示されます。
- アクティブ:ライセノカ認証されてアケティブ化されると、状態はアクティブ (Active) に変更されます。
- 非アクティブ:ライセノスは検証されたが、ネットワークの他のLicenseServerに存在する場合、状態は非アク ティブ (nactive) と表示されます。非アケティブ状態は、管理者がライセノスプール内でのライセノスを手動で非アク ティブ化に設定した際におこします。
- 保留:ライセノの開始の日付が未来の日付である場合、ライセノスは保留とて表示されます。この状態は、製品に割り当てることができ、現在のライセノスの有効期限が切れた場合でも、製品に対するライセノスが、継続されることを保証します。、製品に対して一度に2つのアケィブなライセノな割り当てることが許可されています。)
- ・ プロックされた:ライセンの認証に問題がある場合、ライセンスはプロックされた Blocked) と表示されます。また、altova.com マスターライセンスサービンが このライセンスを使用する許可を与えて、ない、場合も表示されます。使用許諾契約書の違反、ライセンスの過度の使用、おけは他の順守問題などこより引き起こされます。ライセンスがプロックされた Blocked) と表示されていな場合、Altova サポートにライセンスおよび他の関連情報と共に連絡してくたさい。

これらの状態は以下のテーブルにませめられています:

| 状態                                       | 意味                                                                                                  |
|------------------------------------------|----------------------------------------------------------------------------------------------------|
| アクティブ化<br>Activating                     | アップロードする際、ライセンスの情報はaltova.com は検証のためは送信されます。<br>アップデータされた状態を確認するためにプランザーを更新してくたさい検証とプケティブ化は数分かかいます。 |
| <i>失敗し</i> た検証<br>Failed<br>Verification | altova.com への接続が確立しませんでした。接続を確立し、サーバーを再開始するか、[Activate]ボタンを使用してライセンスをアケティブとします。                     |
| דילד-איל<br>Active                       | 検証に成功し、ライセノスはアケイブ化されました。                                                                            |
| 非 <i>アク</i> ティブ<br>Inactive              | 検証はあ功しましたが、ライセノがネットワークの他のLicenseServer に存在します。ライセノスは[Deactivate] ボタイにより非アケイブ化することができます。             |
| プロックされた<br>Blocked                       | 検証が成功しませんでした。ライセンスは無効でプロックされています。Altova サポート<br>に連絡してなさい。                                           |

・モ: ライセンスがaltova.com は検証のため送信された後、アップデートされた状態を確認するためにブランザーを更新する必要があります。検証とアケティブとし数分かかります。

- 天: ライセノス状態が非アクティブませはブロックされたと表示されている場合、ステータスを説明したシャセージがジャセージログは追加されます。

製品のインストールコエアケープなませよ保留されているライセンスのみを割り当てることができます。非アケープなライセンスはアケーブ化されるか、ませまライセスプールか消除することができます。ライセンスからイセスプールか消除された場合、ライセンスアーバを再度アップロードすることでアップロードできます。ライセンスアールがアップデートされると、プールに存在しないらイセンスのみがアップロードされます。ライセンスをアケティブ化、非アケーブ化、ませば消除するさよそれぞれ [Activate]、[Deactivate] ませは[Delete] ボタンをワックしてください。

#### 使用を希望するライセンスのアクティブ化

Altova 製品へライセスを割り当てる前に、ライセスをアケイブ化する必要があります。ライセスがアケイブ化されていることを確認してください。非アケイブの場合、選択してアケティブ化」(Activate)してください。

#### 次のステップ

LicenseServer にライセスファイルをアップロードし、希望するライセスがアケティブ化されていることを確認した後、以下 を引ます:

- 1. Altova サーバー製品 <u>FlowForce Server</u>、<u>MapForce Server</u>、<u>StyleVision Server</u>)を LicenseServer に登録する、「イセスファイルのアップレード前にこの手順想知に済ませて、は場合、ライセス の割り当てを開始することができます。)
- 2. LicenseServer に登録されたAltova 製品にライセノスの割り当てを引ます。

### 1.6.6 製品の登録

Altova サーバー製品にライセスの割り当てる前に、LicenseServerに製品の个ストールを登録しなオポなりません。 Altova サーバー製品が登録がされ、Web UI があるサーバー製品とコマンドラインのみで作動する製品ではプロセスが 異なります。登録を実行するこは、LicenseServer がインストールされているマシンのサーバー名ませはIP アドレスが必要です。

- デスクトップ製品:ソフトウェアのライセンズ認証ダイアログを使用して、登録が行われます。
- Web UI を持つサーバー製品: FlowForce Server とMobileTogether Server の登録は、Web UI のセットアップタブはは製品のCLIによ行うことができます。

異なるAltova サーバー製品の登録方法を説明します:

- <u>Altova</u> デスクトップ製品の登録
- FlowForce Server <u>の登録</u>
- MapForce Server の登録
- MobileTogether Server の登録
- RaptorXML(+XBRL) Server の登録
- StyleVision Server <u>の登録</u>

#### Altova デスクトップ製品の登録

Altova LicenseServer にAltova デスクトップ製品を登録するはは以下を引ます:

- 1. メニューコマンド 「ハレプ | ソフトウェアのライセンスの認証」を選択して、製品のソフトウェアライセンス認証ダイア ログに移動します。ライセンスの承認は () Altova LicenseServer を使用して、おけよ (i) キーコードの詳 細を入力しておこなうこができます。このドキュメントでは、Altova LicenseServerを使用した場合のライセン スの認証について説明します。
- 2. LicenseServer を使用して製品のライセンスの認証をおこなうさよ(ダイアログの下にある)、Altova LicenseServer を使用する」をクリックします(下のスクリーンショットを参照してください。

| 代わりに、 Altova LicenseServerをネットワーク上で作動している場合は、ここをクリックして選択し<br>てください => | Altova LicenseServerを使用する(L) |
|-----------------------------------------------------------------------|------------------------------|
|                                                                       | 保存(S) キャンセル                  |

3. これによりダイアログがLicenseServer のライセノス認証モードさか」替えられます(下のスクリーンション参照)。 Altova LicenseServer コンボボックスのドロップダウノストから LicenseServer を選択します。

| ÷. |                                                                  |                                                                                                    |                         |                               |            |
|----|------------------------------------------------------------------|----------------------------------------------------------------------------------------------------|-------------------------|-------------------------------|------------|
|    | Altova XMLSpy Pro                                                | fessional Edition 2017 ソフトウェア アクティベーション                                                                                                    |                         |                               |            |
|    | Altova XMLSpy Profess<br>れたライセンス、または、<br>Altova LicenseServer (a | ional Edition 2017を選択いただき有難うございます。ソフトウェアライセンス認証<br>ライセンスを提供する Altova LicenseServer を確認することができます。 (注意:<br>より割り当てられたライセンス、または、Altova からの有効なライセンスキーコード; | プロセス/<br>: このソフ<br>が必要で | へようこそ。割り<br>フトウェアの使用<br>です )。 | 当てら<br>lは、 |
|    | Altova LicenseServer 쳔                                           | ・使用しない場合、ここをクリックしてキーコードを入力してください                                                                                                    | キーコ・                    | -ドの入力                         |            |
|    | ソフトウェアをアクティブイ                                                    | とするには、ネットワーク上の Altova LicenseServer 名を入力するか、または、選                                                                                                    | 択してく                    | (ださい。                         |            |
|    | Altova LicenseServer:                                            | altovaif#bcd1b                                                                                                    | ~                       | 5                             |            |
|    | ⊞ 🗸 A license is already                                         | altova-4f4bcd1b<br>altova-fm4s69te<br>DESKTOP-80G2052                                                                                                | ^                       |                               |            |
|    |                                                                  |                                                                                                    |                         |                               |            |

選択されたLicenseServer への接続が構築されると、製品はすぐご選択されたLicenseServerに登録されます。 ます。 ケライアント管理タブ、内で使用中の製品リストに製品が表示されます。

#### デスクトップ製品の登録解除

デスクトップ製品の登録を解除するは、LicenseServerのケライアント管理タブに移動し、製品のライセンスペイン内の右側にある製品の製品の登録解除」ボタンをクリックします。

#### FlowForce Server の登録

- LicenseServer <u>に</u>FlowForce Server <u>を登録する方法</u>
- FlowForce Server セットアップページへのアクセス (Windows)
- FlowForce Server セットアップページへのアクセス (Linux)
- セットアップページを介してのFlowForce Server の登録
- FlowForce CLI <u>
  を介しての</u>FlowForce Server <u>の登録</u> (Windows)
- FlowForce CLI を介してのFlowForce Server の登録 (Linux)
- 次のステップ

#### LicenseServer に FlowForce Server を登録する方法

FlowForce Server のLicenseServer への登録は以下の方法が使用できます:

- FlowForce Server セットアップページを介して
- FlowForce CLI を介してWindows)
- FlowForce CLI <u>を介して(Linux</u>)

#### FlowForce Server セットアップページへのアクセス (Windows) FlowForce Server セットアップページへは以下の方法でアクセスできます:

- スタートメニューから: スタート| Altova FlowForce Server 2017 | FlowForce Server セットアップページ
- <u>Altova ServiceController</u>から:システムトレイのServiceController アイコンをクリックします。ポップアップした メニューからAltova FlowForce Web | Setup を選択します。

FlowForce Server セットアップページ (上部スクリーンショント) がポップアップします。

#### FlowForce Server セットアップページへのアクセス (Linux)

Linux に FlowForce Server をインストールした後、手順に関しては FlowForce Server ユーザード キュメンテーションを参照してください、以下のコマンドを使用して FlowForce Web Server をサービ

#### スとして開始します:

sudo /etc/init.d/flowforcewebserver start

#### FlowForce Server のURL 28んだメカージがターミナルウンドプに表示されます:

FlowForceWeb running on http://127.0.1.1:3459/setup?key=52239315203

アドレスフィール ドこ URL を入力して、FlowForce Server セットアップページにアクセスするために Enter」を押します。 (アのスクリーンショット)。

#### セットアップページを介しての Flow Force Server の登録

セットアップページ (下のスクリーンショット)? へのアクセス方法は上記されています? LicenseServer フィールドは Altova LicenseServer を登録することが正されています。

| ALTOVA®<br>FlowForce®<br>SERVER 2014                                  |            |
|-----------------------------------------------------------------------|------------|
| Home Help                                                             |            |
| Setup                                                                 |            |
| LicenseServer                                                         |            |
| Enter address here or search for LicenseServer                        | P          |
| Register with LicenseServer<br>FlowForce Web Server                   |            |
| Bind address: All interfaces (0.0.0.0)                                | Port: 8082 |
| Default time zone: Europe/Berlin                                      |            |
| FlowForce Server<br>Bind address: All interfaces (0.0.0.0) 	127.0.0.1 | Port: 4646 |
| Apply settings and restart FlowForce services                         |            |

LicenseServer 以下の 2つの方法で指定できます。

現在ネットワークで使用可能なつま現在作動している Altova LicenseServers を検索することができます。この手順は Altova LicenseServers 検索」(Search for Altova LicenseServers) ボタンをクリックすることで実行できます(下のスクリーンショントで黄色に) バライトされています)。

| LicenseServer                                  |     |
|------------------------------------------------|-----|
| Enter address here or search for LicenseServer | P / |
| Register with LicenseServer                    |     |

検索によホットフーク上で使用可能なAltova LicenseServers の人人が返されます。1つの LicenseServer が選択され、(下のスクリーンション)他はコンパボックスのトロップダンノ人トで使用可能です。FlowForce ライセンスが保管されているLicenseServer を選択します。

| LicenseServer               |
|-----------------------------|
| techwriter.altova.com 🔹 🔎 💉 |
| Register with LicenseServer |

 まは、LicenseServerのアドレスをLicenseServer <u>のフィールドに入力します。現在作動するがドロップダウ</u> <u>ンストで使用可能な場合、</u> **手動でアドレスを入力」(Manually Enter Address)** ボタンをクリックして、 LicenseServer フィールドにアドレスを入力することができます。

LicenseServer を指定した後、**LicenseServer により登録」 Register with LicenseServer**)をクリクします。指定されたLicenseServer により、サーバーアプリケーショク登録されLicenseServer の<u>構成ページ</u>のケライ アノト管理タブがプランザーで開かれます(下のスクリーンショント)。

天: LicenseServer 構成ページを表示するためコポップアップを許可しなければならなかもしれません。

| License Pool Server Management Server Mon                        | nitoring Settings Me  | ssages(0) | Log Out He | lp d |
|------------------------------------------------------------------|-----------------------|-----------|------------|------|
|                                                                  |                       |           |            | •    |
|                                                                  |                       |           |            |      |
| <ul> <li>DOC.altova.com</li> </ul>                               |                       |           |            |      |
|                                                                  |                       |           |            |      |
| Altern FlewForce Server 2014                                     |                       |           |            |      |
| This server has 2 CPU core(s).                                   | Key Code              |           | PU Cores   | 8 1  |
| Licenses for 2 CPU core(s) are required.                         | March Research CDU    | 0         |            |      |
| Limit to single thread execution                                 | Max ficensed CPU core | es U      |            |      |
| 5                                                                |                       |           |            |      |
|                                                                  |                       |           |            |      |
| Altova StyleVision Server 2014<br>This conver has 2 (PIL core/s) | Key Code              |           | PU Cores   | 8 1  |
| Licenses for 2 CPU core(s),                                      |                       |           |            |      |
| Limit to single thread execution                                 | Max licensed CPU core | es 0      |            |      |
|                                                                  |                       |           |            |      |
|                                                                  |                       |           |            |      |
| Altova MapForce Server 2014                                      | Kev Code              |           | CPU Cores  | 8 💼  |
| Licenses for 2 CPU core(s).                                      |                       |           |            |      |
| Licenses for 2 CPO core(s) are required.                         | Max licensed CPU cor  | res 0     |            |      |
|                                                                  |                       |           |            |      |
| I Request evaluation licenses                                    |                       |           |            |      |
| Hequest evaluation neerises                                      |                       |           |            |      |
| Unregister server and all products                               |                       |           |            |      |
|                                                                  |                       |           |            |      |

上部のスクレンショルでは 3つの製品がDOC.altova.comのAltova LicenseServer に登録されています。 ライセンスの割り当て方法に関しては、次のセグション登録された製品へのライセンスの割り当てて説明されています。

#### FlowForce CLI を介しての FlowForce Server の登録 (Windows)

Windows マシーンでは FlowForce Server はlicenseserver コマントを使用し コマントライン (CLI)を介して ネットワーク上のAltova LicenseServer に登録することができます:

FlowForceServer licenseserver Server-Or-IP-Address

例えば LicenseServer が http://localhost:8088 で作動している場合、FlowForce Server を以下で登録します:

FlowForceServer licenseserver localhost

FlowForce Server が他のサーバー製品のサブドケージとてインストールされて、は場合、FlowForce Server の登録します。FlowForce Server の登録しば功すると、LicenseServer に移動して、FlowForce Server にライセンな割り当てます。手順は登録された製品へのライセンスの割り当てのセク ショムに説明されています。

#### FlowForce CLI を介しての FlowForce Server の登録 (Linux)

Linux マシーンでは FlowForce Server は FlowForce Server CLI の licenseserver エアンドを使用して LicenseServer に登録することができます。 FlowForce Server はレード権限ともご開始されなければなられ ことに 注意してたさい

sudo /opt/Altova/FlowForceServer2017/bin/flowforceserver licenseserver
localhost

上記コマンドでは localhost は LicenseServer がインストールされてい ビサーバーの名前です。FlowForce Server 実行可能ファイルの場所は以下の通りです:

/opt/Altova/MapForceServer2017/bin

FlowForce Server の登録が成功すると LicenseServer に移動して、FlowForce Server にライセンを割り 当てます。手順は登録された製品へのライセンスの割り当てのセクションに説明されています。

#### 次のステップ

Altova 製品をLicenseServer に登録した後、以下を行ってたさい:

- LicenseServer にまごイセスファイルをアップロードして、は、場合、前述のセケションライセンスのアップロード を参照してくされ、)ライセンスファイルをアップロードし、アケティブ化した、ライセンスをチェックします。既に、この手順 が済んで、は場合、次のステップライセンスの割り当てしまんでくされ、)
- 2. LicenseServer に既に登録されているAltova 製品にライセノの割り当てをうって作さい

#### MapForce Server の登録

#### <u> このセクション</u>

- FlowForce Server <u>からの</u>MapForce Server <u>の登録</u> (Windows)
- スタンドアロンのMapForce Server の登録 (Windows)
- MapForce Server <u>の登録 (</u>Linux)
- 次のステップ

MapForce Server はFlowForce Server の一部とて、まこスタンドアロンのサーバー製品とてインストールすること ができます。どうの場合でも、Altova LicenseServer に登録さればオルばなりません。LicenseServer に登録され だ後のみ、LicenseServer からライセンスが割り当てられます。 Windows システムでは、MapForce Server が FlowForce Server の一部とてインストールされる場合、FlowForce が登録される際自動的に登録されます。 Linux システムでは、MapForce Server がFlowForce Server の後にインストールされる場合、FlowForce Server が登録される際に自動的に登録されます。MapForce Server がFlowForce Server の前にインストールされるよ れると、両方の製品を回別に登録する必要があます。

#### FlowForce Server からの MapForce Server の登録 (Windows)

MapForce Server はFlowForce Server にパッケージされており、FlowForce Server がネットワークのAltova

LicenseServer に登録されて、容易合、MapForce Server は自動的にLicenseServer に登録されます。 FlowForce Server の登録方法は、のドキュメテーションのLicenseServer にFlowForce Server を登録するセ グンヨンに説明されて、ます。

登録の後、LicenseServer に移動して MapForce Server ライセノスを MapForce Server に割り当てます。手順は登録された製品にライセノスを割り当てるセクションに説明されています。

#### スタンドアロンの MapForce Server の登録 (Windows)

MapForce Server をスタンドアロンパッケージとしてインストールは場合、ネットワークのAltova LicenseServer に 登録し、Altova LicenseServer からライセンスを与える必要があります。MapForce Server をコマンドラインインタ ーフェイス CLI) 介してlicenseserver コマンドを使用して登録することができます:

MapForceServer licenseserver Server-Or-IP-Address

例えば LicenseServer が以下で作動して は場合、http://localhost:8088、MapForce Server を以下で登録します:

MapForceServer licenseserver localhost

MapForce Server の登録に成功するとLicenseServer に移動して、MapForce Server にライセスを割当てます。手順はセクショ登録された製品にライセスを割当てるに説明されています。

#### MapForce Server の登録 (Linux)

Linux マシンでは MapForce Server をLicenseServer にMapForce Server CLI のlicenseserver コマントを使用して登録することができます。 MapForce Server はレート権限ときも開始されなければならな ことに注意してくたさい

sudo /opt/Altova/MapForceServer2017/bin/mapforceserver licenseserver
localhost

上記コアンドでは localhost は LicenseServer がインストールされてい るサーバーの名前です。 MapForce Server 実行可能ファイルの場所は以下の通じです:

/opt/Altova/MapForceServer2017/bin

MapForce Server の登録が成功すると、LicenseServer に移動して、MapForce Server にライセスを割り当てます。手順は登録された製品へのライセスの割り当てのセクションに説明されています。

#### 次のステップ

Altova 製品をLicenseServer に登録した後、以下を行ってたさい:

1. LicenseServer にまごイセスファイルをアップロードして、ない場合、前述のセクションライセノスのアップロードを登照してください) ライセノスファイルをアップロードし、アケティズ化した ライセノスをチェックします。既に この手順

が済んでいる場合、次のステップライセンスの割り当てに進んでくたさい。

2. LicenseServer に既に登録されているAltova 製品にライセノの割じ当てを行って作さい

#### MobileTogether Server の登録

MobileTogether Server を開始するは、システムトレイの「ServiceController」アイエンをクリクします。ポップ アップしたメニュー Altova MobileTogether Server をポイントし、(下のスクリーンション/参照)、 MobileTogether Server サブメニューから サービスの開始」 Start Service) を選択します。MobileTogether Server が既に作動していな場合、サービスの開始(Start Service)オプションは無効化されます。

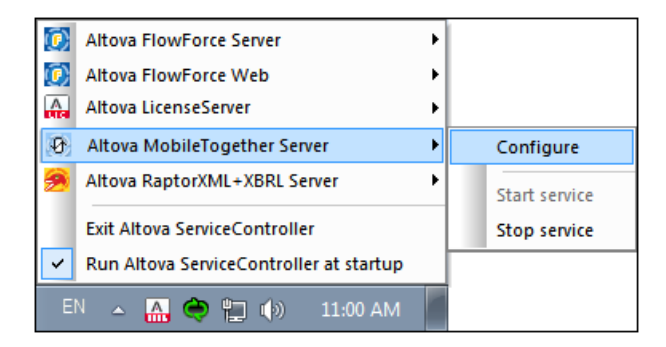

MobileTogether Server の登録:

- MobileTogether Server Web UI の設定タブ:() ServiceController を介して、MobileTogether を 開始する(前述のポイント参照)。(i)構成ページごグセスするためコリスワートを入力する (ii)設定タブを選 択する (v)ページ下のLicenseServer ペインご移動する、LicenseServer 名ませはアドレスを入力し LicenseServer により登録」、Register with LicenseServer)をクリックする。
- CLI のlicenseserver エントを使用する: MobileTogetherServer licenseserver [options] ServerName-Or-IP-Address 例えば LicenseServer がつストールされて、ロサーバー名 localhost の場合: MobileTogetherServer licenseserver localhost

登録に成功した後、LicenseServerの構成ページのサーバー管理ページに移動して、MobileTogether Server に
ライセンな割り当てます。

#### RaptorXML(+XBRL) Server の登録

- RaptorXML(+XBRL) Server <u>の登録</u> (Windows)
- <u>RaptorXML(+XBRL) Server</u> <u>の登録</u> (Linux)
- 次のステップ

RaptorXML(+XBRL) Server はLicenseServer が接続されているサーバーマシンにインストールされ、サービスとして開始される必要があります。また、LicenseServer に登録されていなければなりません。登録後のみ、 LicenseServer から<u>ライセンスの割り当て</u>を行うことができます。このセグンヨンでは、RaptorXML(+XBRL) Server のLicenseServer での登録方法を説明します。

#### RaptorXML(+XBRL) Server の登録 (Windows)

RaptorXML(+XBRL) Server をエマンドラインインターフェイスCLI を介しlicenseserver エマンドを使用して登録することができます:

RaptorXML Server: RaptorXML licenseserver Server-Or-IP-Address RaptorXML+XBRL RaptorXMLXBRL licenseserver Server-Or-IP-Address Server:

例えば LicenseServer が以下で作動している場合 http://localhost:8088、RaptorXML(+XBRL) Server を以下で登録します:

RaptorXML Server: RaptorXML licenseserver localhost RaptorXML+XBRL RaptorXMLXBRL licenseserver localhost Server:

RaptorXML(+XBRL) Server の登録に成功すると LicenseServer に移動して、RaptorXML(+XBRL) Server にアイセンスを割り当てます。 手順はセクション登録された製品にライセンスを割り当てる に説明されています。

#### RaptorXML(+XBRL) Server の登録 (Linux)

Linux マシーンでは Raptor XML(+XBRL) Server をLicense Server にRaptor XML(+XBRL) Server CLI のlicenseserver エマンドを使用して登録することができます。Raptor XML(+XBRL) Server はレート権限とも に開始さればわけばならな にど注意してくたさい

sudo /opt/Altova/RaptorXMLServer2017/bin/raptorxmlserver licenseserver
localhost
sudo /opt/Altova/RaptorXMLXBRLServer2017/bin/raptorxmlxbrlserver
licenseserver localhost

上記コアンドでは localhost は LicenseServer がインストールされて ビサーバーの名前です。 RaptorXML(+XBRL) Server 実行可能ファイルの場所は以下の通りです:

/opt/Altova/RaptorXMLServer2017/bin
/opt/Altova/RaptorXMLXBRLServer2017/bin

RaptorXML(+XBRL) Server の登録に成功すると LicenseServer に移動して、RaptorXML(+XBRL) Server にライセンな割り当てます。 手順はセクション登録された製品にライセンスを割り当てる</u>に説明されています。

#### 次のステップ

Altova 製品をLicenseServer に登録した後、以下を行ってたさい:

1. LicenseServer にまごうイセスファイルをアップロードして、ない場合、前述のセクションライセスのアップロード 参照してくざい) ライセスファイルをアップロードし、アケティブ化した ライセスをチェックします。既に この手順 が済んでいる場合、次のステップライセノスの割り当てはんでください。

2. LicenseServer に既に登録されているAltova 製品にライセンの割り当てを行って作さい

#### StyleVision Server の登録

#### <u> このセクション</u>.

- FlowForce Server からのStyleVision Server の登録 (Windows)
- スタンドアロンのStyleVision Server の登録 (Windows)
- StyleVision Server <u>の登録</u> (Linux)
- 次のステップ

StyleVision Server はFlowForce Server の一部とて、おこクノドアエのサーバー製品とてインストールすることができます。とちの場合でも、Altova LicenseServer に登録されなオルばなりません。LicenseServer に登録されなオルばなりません。LicenseServer に登録された後のみ、LicenseServer から<u>ライセンスか割り当てされます。</u>Windows システムでは、StyleVision Server が FlowForce Server の一部としてインストールされる場合、FlowForce か登録される際自動的に登録されます。 Linux システムでは、StyleVision Server がFlowForce Server の後にインストールされる場合のみ、FlowForce Server が登録される際に自動的に登録されます。

#### FlowForce Server からの StyleVision Server の登録 (Windows)

StyleVision Server はFlowForce Server にパケージされており、FlowForce Server がやットワークのAltova LicenseServer に登録されて、容易合、StyleVision Server は自動的にLicenseServer に登録されます。 FlowForce Server の登録方法は、のドキュシテーションのLicenseServer にFlowForce Server を登録するセ ケノョンに説明されて、ます。

登録の後、LicenseServer に移動してStyleVision Server ライセスをStyleVision Server に割当てます。 手順は登録された製品にライセスを割当てるセクションに説明されています。

#### スタンドアロンの StyleVision Server の登録 (Windows)

StyleVision Server をスタンドアロンパッケージとしてインストールは場合、ネットワークのAltova LicenseServer に登録し、Altova LicenseServer からうイセンスを与える必要があます。 StyleVision Server をコマンドラインイン ターフェイス CLI) 介してlicenseserver コマンドを使用して登録することができます:

StyleVisionServer licenseserver Server-Or-IP-Address

例えば LicenseServer が以下で作動している場合、http://localhost:8088、StyleVision Server を 以下で登録します:

StyleVisionServer licenseserver localhost

StyleVision Server の登録に成功すると LicenseServer に移動して、StyleVision Server にライセスを割り当てます。手順はセクション登録された製品にライセンな割り当てるに説明されて、ます。

#### StyleVision Server の登録 (Linux)

Linux マシンでは StyleVision Server をLicenseServer にStyleVision Server CLI のlicenseserver コマントを使用して登録することができます。 StyleVision Server はレート権限ともご開始されなければなられ ことに 注意してたさい

sudo /opt/Altova/StyleVisionServer2017/bin/stylevisionserver licenseserver
localhost

上記コアンドでは localhost は LicenseServer がインストールされてい るサーバーの名前です。 StyleVision Server 実行可能ファイルの場所は以下の通じです:

/opt/Altova/StyleVisionServer2017/bin

StyleVision Server の登録が成功すると LicenseServer に移動して、StyleVision Server にライセンな割り 当てます。手順は登録された製品へのライセンスの割り当てのセクションに説明されています。

#### 次のステップ

Altova 製品をLicenseServer に登録した後、以下をうってください:

- LicenseServer にまごイセスファイルをアップロードして、ない場合、前述のセクションライセンスのアップロード を参照してください) ライセンスファイルをアップロードし、アケティブ化した ライセンスをチェックします。既に、この手順 が済んでいる場合、次のステップライセンスの割じ当てしきんでください。
- 2. LicenseServer に既に登録されているAltova 製品にライセンの割り当てを行って作さい

## 1.6.7 登録された製品へのライセンスの割り当て

- ライセノスの割り当ての前に
- ケライアント管理ダブ
- ケライアント管理タブ内のアイコン
- ライセスの割当て
- <u>LicenseServer</u> からの製品の登録解除

#### ライセンスの割り当ての前に

Altova 製品にライセンスを割り当てる前に以下を翻してせきい:

- LicenseServer 0ライセスプール に対応したライセスがアップロードされ ライセスがアケティブであること
- Altova 製品がLicenseServer に登録されていること

### クライアント管理タブ

構成ページの
<u>クライアント管理タブ</u>内でライセンスは削当てられます(下のスクリーンショット)。スクリーンショットは 左側のペイン内に、3つのAltova 製品がLicenseServer に登録されているマシンが1台あることを表示しています。

| ۸Ľ        | ΓΟ       | K   LicenseS                                             | erver                                                    |          |                                                                  |                          |                |                    |             |   |   |
|-----------|----------|----------------------------------------------------------|----------------------------------------------------------|----------|------------------------------------------------------------------|--------------------------|----------------|--------------------|-------------|---|---|
| License   | Pool     | Client Management                                        | Client Monitoring                                        | Settings | Messages(0)                                                      | Log Out                  | Help           |                    |             |   |   |
| Registere | ed Clien | ts                                                       |                                                          | III Po   | quest evaluation li                                              | concor                   | ⇒ Uprosictor   | client and all pro | ducte       |   | ^ |
| Address   | User     | Registered                                               | I Products                                               |          | quest evaluation i                                               | censes                   | Unregister     | cient and an pro   | ducts       |   |   |
| doc-aabi  | adoc     | RaptorXML+XBRI     MobileTogether S     XMLSpy Enterpris | Server 2016 rel. 2<br>erver 2.2<br>e Edition 2016 rel. 3 | 😤 Ra     | nptorXML+XBR                                                     | Server                   | 2016 rel. 2    | •                  |             |   |   |
|           |          | • Antespy Enterpris                                      |                                                          |          |                                                                  | Key Code                 |                |                    | e CPU Cores | 8 |   |
|           |          |                                                          |                                                          | M2LOCI   | MY-W78MPXJ-A8H:                                                  | 3C40-W5X5                | 5XY-C9C93D1    | Active             | 16          | 0 |   |
|           |          |                                                          |                                                          | Max lic  | ensed CPU cores                                                  |                          |                |                    | 16          |   |   |
|           |          |                                                          |                                                          | This se  | erver has 6 CPU<br>it to single threa<br><b>register Product</b> | core(s). L<br>d executio | licenses for 6 | CPU core(s) are    | required.   |   |   |

クライアント管理タブについての以下の点に留意してください:

- 左側のペインで 各製品は グライアントマンの名前の下にしたわれて、ます。 上のスクレーンショントでは 1台 のグライアントマンがしたされて、ます。 このグライアントマンパゴは 3つの Altova 製品がLicenseServer に 登録されて、ます。 Altova 製品が異なる グライアントマンプごの LicenseServer に登録されて、は場合も左 側のペインに表 されます。
- を側のペインで、クライアントマシンを選択すると、マンルご登録されている製品の詳細は、右側のペインに表示されています。個々では、各製品のライセンスの割り当てを編集することができます。

- ケライアントマシントに登録されて、 と各 Altova 製品には、自身のキーコードエントリがあり、 ライセンスのキーコード を読み取ります。 登録されて、 と製品は、 割り当てられたライセンスを編集する」 ボタンをクリックレ、 ライセンスプ ーリトカからでの製品に使用することのできる必要なライセンスを選択することによ ライセンスに割り当てられます、 (ア のアイニンの「久トを参照してたざき、)。 この手順に関しては、下で更に詳しく説明されて、 ます。
- サーバー製品にも、クライアント上でライセノスが作動するために必要な工「数を表示するラインがあります。ライセス されているエアが、必要な工「数よりも少ない場合、この情報は赤でマークされます(下のスクリーンションが参照)。
   (ライセノスされる必要のある工「数は、は、クライアント上のCPU コアの数で、LicenseServerによりプライアント マシンから取得されます)。

| Key Code                         | State              | CPU Cores            | 8 |
|----------------------------------|--------------------|----------------------|---|
| Max licensed CPU cores           |                    | 0                    |   |
| This server has 6 CPU core(s).   | censes for 6 CPU c | ore(s) are required. |   |
|                                  |                    |                      |   |
| Limit to single thread execution | n                  |                      |   |

- 単一製品の複数のパージョン(例えば StyleVision Server 2013 とStyleVision Server 2014)が1 20コンピータにクストールされ、インストールが120しicenseServer ど登録された場合、複数の登録はク ライアント管理タブ内で120登録とて統合され、120登録とて表示されます。ライセンスがこの120登 録に割り当てられる際、この登録により指定される全てのクストールこティセンスが与えられます。しかし、単一イン ストールの複数のインスタンスは クライアントマシンで同時に作動することができます。例えば StyleVision Server 2013 の複数のインスタンスまづま、StyleVision Server 2014 の複数のインスタンスは同時にです動 することができますが、StyleVision Server 2013 の120インスタンスというについていた。 コのクノスタンスはできません。新しくインストールされたバージョンは作動するために登録されている必要がありま す。
- Altova サーバー製品の新し、バージョンは、製品のリノース時のLicenseServerの最新バージョンにおのみライ セスを受けることができます。古いAltova サーバー製品はLicenseServerの新し、バージョンと作動することが できます。ですから、新し、バージョンのAltova サーバー製品をインストールする際、現在使用している LicenseServerのバージョンが最新では、場合、古いバージョンのLicenseServerをアンインストールにて、最 新バージョンをインストールにてくざき、アンインストールの際、古いバージョンのLicenseServerの登録とった ンス情報はプライアントマシンのデータベースご保存され、新しいバージョンに自動的にインポートされます。、サーバー 製品の特定のバージョンに適切なLicenseServerバージョン番号がサーバー製品のインストール中表示されま す。サーバー製品と共にこのバージョンを選択することができます。現在インストールされているバージョンは LicenseServer 構成ページの下部に表示されます。)

#### クライアント管理タブのアイコン

- 割じ当てられたライセンスの編集。各製品の以下で使用することができます。新しいらイセンスを 製品に割じ当てることのできるすでに割じ当てられたライセンスを編集できる割じ当てられたライセンスを編集できる割じ当てられたライセンスを編集できる割じ当てられたライセンスを編集できる割じ当てられたライセンスを編集できる割じ当てられたライセンスの編集がポップアップします。
- ライセンスの表示。各ライセノスに表示されます<u>License Pool</u> タブは川着えができ選択されたライセノスタレイライトされることによりテイセノスの詳細がわかます。
- 参加の登録解除。各製品で利用可能です。(選択されたプライアントマシン上の)選択された製

  品をLicenseServerか消除することができます。

#### コアとライセンスについてのメモ

Altova サーバー製品へのライセンス換品マシンで使用可能なプロセッサコアの数をベースにして、ます。例えば、デュアルコアプロセッサはコアが 2 ス ケア・ドコアプロセッサはコアが 4 ス ヘキサコアプロセッサはコアが 6 つ等々。特定のサーバ ーマシントの製品にライセンスされたコアの数は、物理ませば反想マシンで、サーバーで使用可能なコア数よりまるくませば同 数である必要があります。例えば、サーバーが 8 コア (オウタルコアプロセッサ)の場合、少なく生 8 コアライセンスを購入す る必要があります。また、ライセンスを合計してコア数を満たすこともできます。2 つの 4 コアライセンスは、8 コアライセンスの 代わりこオウタルコアサーバーで使用できます。

大き、ICPU コアを持つコンピューターサーバーを使用し、少量を処理する場合、少な、ロアを割り当てる仮想マシンを作成し、その数のライセンスを購入することもできます。このようエデプロイは、もちろん、サーバーの全ての利用可能なコアが利用されている場合に比べ、処理スピートが落ちます。

★: 各 Altova サーバー製品のライセンスは、使用されて、ない ライセンズ容量があっても、1度に1つのケライアントマシンに対しか使用することができません。例えば、10-コアライセンスが6CPU コアのケライアントマシンに使用される場合、残いの4コアライセンスは他のマシンで同時に使用することができません。

#### MobileTogether Server <u>ライセンス</u>

Mobile Together Server ライセンスは2つの種類があります。カスタマーは必要に応じてライセンスの種類を選択することができます。

- エアライセンス:サーバーマシンの工数をベースにして Mobile Together Servers に割り当てられます。上の例を 参照してなされ、上の説明を参照してなされ、コアライセンスは、無制限の数量の Mobile Together クライアン トデバイスによりサーバーへの接続を許可します。しかしから、単一スレッドの実行、チェックボックスかチェックされて いると、彼に Mobile Together Server は接続できるモビバリレデバイスは1台です。これは、評価といき、規模の テストを行う際に役に立ちます。この場合、2台目のモビバリレデバイスは1台です。これは、評価といき、規模の 合、ライセンスは2台目が使用するようごなります。最初のデバイスは、接続できないようごなり、エラーメッセージが 表示されます。
- デバイスライセンス: Mobile Together Server にいつで甘き続することのできる Mobile Together Client デバイスの最高使用数を指定します。

#### ライセンスの割り当て

登録されてい お製品にライセンスを割り当てるこは、製品の[割り当てられたライセンスの編集 (割り当てられたライセンスを編集する」] ボタンをクリックします。 ライセンスの管理 (Manage Licenses) ダイアログがポップアップします (下のス クリーンショット)。

| Edit      | Assi   | gned Licenses       |                |                      |                 |               | ×      |
|-----------|--------|---------------------|----------------|----------------------|-----------------|---------------|--------|
| Pro       | duc    | t: 🎘 RaptorXML      | +XBRL Server 2 | 2016 rel. 2          |                 |               |        |
| Reg       | jiste  | red at: doc-aab     | 0              |                      |                 |               |        |
| Req       | uire   | s licenses for 6 Cl | PU cores Max I | icensed CPU cores: 1 | 6               |               |        |
| Ava       | ailabl | e licenses          |                |                      |                 |               |        |
|           | #      | License Type        | State          | Key Code             | Expires in days | SMP days left |        |
| $\square$ | 16     | CPU Cores           | Active         | M2L0CMY-W78MP        |                 | 336           | 0      |
|           |        |                     |                |                      |                 |               |        |
|           |        |                     |                |                      |                 |               |        |
|           |        |                     |                |                      |                 |               |        |
| A         | pply   | Changes             |                |                      |                 | Go to Licens  | e Pool |

ライセノ管理ダイアログに表示されるライセノルについての以下の点に注意してくたさい:

- ライセノスされる製品はダイアログの上部左にレストされます。上部のスクレーンショントでは、製品はAltova RaptorXML+XBRL Server です。
- サーバーがインストールされてい るマシン (上のスクリーンショットでは doc-aab ) が横に しんトされます。
- ダイアログは ライセスプールにあるその製品の現在アケティブなライセスを表示します。スクレーンショントでは現在アケティブなライセスである、RaptorXML+XBRL Server ライセスからイセスプールにあります。
   LicenseServer は自動的にプール内の製品のために発行された各ライセスを検知します。
- ライセノスの種類は コブ数ごと (cores) (Mobile Together Server を含むすべての Altova サーバー製品) まさはコーザーごと (Users) (Mobile Together Server のみ)であることができます。ライセノスの種類はライセンスの種類 (License Type) カラムに表示されています。
- 上のスクリーンショント内のライセンスは 16CPU コア分ライセンスされています。
- Altova サーバー製品がインストールされているサーバーのプロセッサーゴ数な把握する必要があます。マシンがデュアルコアプロセッサの場合、2-コア(CPU ゴマ数)ライセンスが必要です。サーバー製品の登録に必要なコア数はマシンの名前の下に「ストされています。サーバー(き)」当てるライセンスはゴマ数に対して十分有効である必要があります。必要なコマ数な達成するさめこうイセンスを組み合わせることができます。マシンのプロセッサがオクタコア(8コア)の場合、2つの4コアライセンスを組み合わせることができます。
- 割・当てされたうイセノの編集ダイアログは、製品の現在アケティブなライセノのみを以下します。他のAltova 製品のライセノスは以下されません。
- 既に割り当てられたライセンスは関してはたとえばネットワークでの製品の他のインストールはチェックボックスが チェックされています。ですからチェックされていないらイセンスのみが選択できます。
- CPU コア(おは、MobileTogether Server のためのユーザー数)カラムは ライセンスに有効な CPU コブ数 (おは MobileTogether クライアント数)を表示しています。
- ライセスプールの変更を希望する場合、例えば、ライセスのアップロード、アケティブ化、非アケティブ化、および削除は[ライセスプールへの移動 (Go to License Pool)] ボタンをクリックしてください。

割し当てを希望するライセスの選択。ライセスチェクボックスがチェクされます。また、製品のライセスされたCPUコア 数がダイアログ上部左に最大限ライセンスされたCPUコア(Max licensed CPUコア)と見たされます(上部スク リーンショント参照)、ケライアントの製品のライセスされた CPUコア数を増やした、場合は更にライセスを選択すること ができます。最大限ライセンスされたCPUコアはこの場合、選択されたすべてのライセスのコア総数です。

ライセノを選択した後、 変更を適用」(Apply Changes) をクリックします。 製品に割 当てられたライセノス オクティアンド管理タズ 表示されます (アのスクリーンショント参照)。 以下のスクリーンショントは Altova Raptor XML+XBRL に 16 CPU-コアライセノが割 当てられたこを表示して、ます。

| RaptorXML+XBRL Server 2016 rel. 2                                                                        |        |           |   |  |  |  |
|----------------------------------------------------------------------------------------------------|--------|-----------|---|--|--|--|
| Key Code                                                                                                 | State  | CPU Cores | 8 |  |  |  |
| M2L0CMY-W78MPXJ-A8H3C40-W5X55XY-C9C93D1                                                                  | Active | 16        | 0 |  |  |  |
| Max licensed CPU cores                                                                                   |        | 16        |   |  |  |  |
| This server has 6 CPU core(s). Licenses for 6 CPU core(s) are requerted Limit to single thread execution | uired. |           |   |  |  |  |
| Unregister Product                                                                                       |        |           |   |  |  |  |

#### LicenseServer からの製品の登録解除

LicenseServer によ登録されたる Altova 製品は、ケライアントマン名の下の右側のペイン(製品ライセンス)に表示されており、エントリの下に製品の登録解除ボタかあります。(上のスクレーンショル参照)。 LicenseServer かく製品の登録を解除するために、このボタをクリックします。ライセンスが製品に割り当てられて、は場合、割り当ては登録か解除されると停止されます。全ての製品の登録を解除するさは、製品ライセンスペインの右上にあるケライアントと全ての製品の登録を解除するボタをクリックします。(このセクションの最初のスクリーンショルを参照して代き)。

LicenseServer かえ製品の登録を解除するコゴ以下を引ます:

- サーバー製品:サーバーWeb UI 内の設定ページで移動します。Web UI がサーバーご存在しる場合、コマンドプロプトウムドンを開き、製品のCLI を使用して、製品を登録します。各サーバー製品のための手順は以下で説明されて、ます: Register FlowForce Server、Register MapForce Server、Register MobileTogether Server、Register StyleVision Server、とRegister RaptorXML(+XBRL) Server。
- デスクトッグ製品:製品のソフトウェアのライセンス認証ダイアログ Help | ソフトウェアのライセンス認証」 (Help | Software Activation)により、LicenseServer モートからライセンス承認を加替えることができます。 *Altova LicenseServer フィー*ルトかご登録するLicenseServer を選択します。製品は登録され、 LicenseServer のケライアント管理タカ登録された製品の「ストに表示されます。
- LicenseServer に登録された各 Altova 製品はプライアント管理タブニプライアントマシン名の下に入けされ、 登 録解除」Unregister)アイエカペイの下にあります(上のスクレージショナ参照)にあります。 このアイエをク リックして製品の登録を解除します。 ライセンスが製品に割り当てられてい 容易合、製品の登録が解除されると、割り 当ては終了します。 全ての製品の登録を解除するこは、 クライアント管理タプの下にある ワライアントとすべての 製品の登録解除」 Unregister Client and All Products)ボタンをクリックします(このセグションの最 初のスクリーンショナを参照してくださ)。

製品を再登録する場合、 **割り当てられたライセンスを編集する」 (Edit Assigned Licenses)** ボタをクルクします。

## 1.7 構成ページ レファレンス

LicenseServer 構成ページはLicenseServer (Web UI) の管理者インターフェイスです。 このページにより LicenseServer の管理とLicenseServer によ登録されたAltova 製品(FlowForce Server、MapForce Server、StyleVision Server、RaptorXML(+XBRL) Server) へのライセンス供与を行うとができます。 LicenseServer 構成ページはWeb プランザーで閲覧できます。構成ページの開き方は以下のセグションで説明されて います:LicenseServer 構成ページの開き方 (Windows) とLicenseServer 構成ページの開き方 (inux)。

このセクションは構成ページのユーザーレファレンスが構成ページのタブにより整理されています:

- License Pool
- ケライアント管理
- ケライアントの監視
- <u>設定</u>
- <u>メッセージ ログアウト</u>

LicenseServer てのライセスの割当てについてのステップバイステップの手順は ライセスの割当て方法セケションを照してすき」

## 1.7.1 ライセンスプール

- <u>ライセノスのアップロード</u>
- ライセスの状態
- ライセノスのアケティブ化、非アケティブ化、および削除
- <u>ライセスプール (License Pool)</u> タガのアイエン
- <u>ライセスの</u>情報
- デスクトップ製品のライセンスは関する大モ

ライセスプール License Pool) タブは LicenseServer で現在使用することのできるライセスに関する情報を表示します (下のスクレーンションが参照)。ライセスファイル、このページの「アップロード」 Upload) ボタクを使用して、 LicenseServer にアップロードされると、ライセスファイル内に含まれている全てのライセンスがLicenseServer 上のライセスプールに置かれます。ライセスプールページは、ですから、上で現在使用することのできる全てのAltova 製品ライセンスの概要を これらのライセスの詳細と共に提供します。このページでは、更にライセスプールにライセスをアップロードできるさけてはなく、選択されたライセンスを認証、認証の解除、ませ、期除することができます。

| ۸     | LTO      | VA®   Lice                 | enseSer   | ver                |            |                 |           |        |             |                       |          |                    |                  |    |               |                              |           |
|-------|----------|----------------------------|-----------|--------------------|------------|-----------------|-----------|--------|-------------|-----------------------|----------|--------------------|------------------|----|---------------|------------------------------|-----------|
| Licer | ise Pool | Client Manag               | ement C   | lient Monitoring   | Settings I | Messag          | es(0) L   | og Out | Help        |                       |          |                    |                  |    |               |                              |           |
| Licen |          |                            |           |                    |            |                 |           |        |             |                       |          |                    |                  |    |               |                              |           |
|       | Status   | Name                       | Company   | Product            | Edition    |                 | Version   | Key Co | de Bundle I | D Start<br>Date       | End Date | Expires<br>in days | SMP<br>days left | #  | License Type  | Clients                      |           |
|       |          |                            |           | All Products 🗸     | All        | ✓ All           |           |        |             |                       |          |                    |                  |    |               |                              |           |
|       | tive     |                            | Altova Gn | nb 间 DatabaseS🐼    | Enterprise | Editi 201       | 15 rel. 4 | GWS361 | 31- {D5FC7  | <sup>40</sup> 2015-06 | ā -      | -                  | 355              | 50 | Installed Use | 0/50 users<br>1/50 mach<br>? | ir        |
|       | tive Al  | tova Document              | Altova Gn | nb 🔯 FlowForce Ser |            | 201             | 15 rel. 4 | 9FJUP  | )P          | 2015-05               | 5 -      | -                  | 328              | 8  | CPU Cores     |                              |           |
| A     | tive     |                            | Altova Gn | nb 🕐 MapForce 🕐    | Enterprise | Editi 201       | 15 rel. 4 | BCEB41 | 31- {D5FC7  | <sup>40</sup> 2015-00 | -        | -                  | 355              | 50 | Installed Use | 0/50 users                   |           |
|       | tive Al  | tova Document              | Altova Gn | nb 🔯 MapForce Ser  |            | 201             | 15 rel. 4 | 23A8T  | 1           | 2015-0                | 5 -      | -                  | 328              | 8  | CPU Cores     |                              |           |
| 🗹 Ad  | tive Al  | tova Document              | Altova Gn | nb 霃 RaptorXML+>   |            | 20 <sup>.</sup> | 15 rel. 4 | M2L0CI | 1Y          | 2015-0                | 5 -      | -                  | 328              | 16 | CPU Cores     | running O<br>assigned        | )<br>-    |
|       | tive Al  | tova Document              | Altova Gn | nb 🎘 RaptorXML Se  |            | 201             | 15 rel. 4 | 847AX  | 14          | 2015-0                | 5 -      | -                  | 328              | 16 | CPU Cores     |                              |           |
| A     | tive     |                            | Altova Gn | nb 🛞 SchemaAg 🕼    |            | 201             | 15 rel. 4 | GWVBWI | 31- {D5FC7  | <sup>40</sup> 2015-00 | 5 -      | -                  | 355              | 50 | Installed Use | 0/50 users                   | ir<br>) v |
| Ac    | tivate   | Deactivate<br>se File Brow | Delete    | No files selected. | Up         | pload           |           |        |             |                       |          |                    |                  |    |               |                              |           |

### ライセンスのアップロード

(株式会社 Altova からAltova サーバー製品に与えられた。altova\_licenses ファイルをアップロードするは **参照」Browse)**ボタをクリックします。ライセノスファイルを参照し、選択します。 「アップロード」(Upload)をクリックし て、ライセノスファイルに含まれている全てのライセノスをライセノスプールごプールすると、ライセノスプールページにライセノスが 表示されます(下のスクリーンショット)。

#### ライセンスの状態

ライセノスの状態の値は以下の通りです:

- アクティブ化:ライセスが、LicenseServerのライセスプールニアップロードされると、サーバーはライセスは関連したデータをaltova.comマスターライセスサーバーに、検証、認証、与えられたライセスをアティブ化するために送信します。これは、Altovaライセス使用許諾契約書への順守を確認するために必要です。通常30秒が数分かかる初回アプティブ化と認証トランザグンョン中、インターネットの接続スピードとネットワークの交通量にもおますが、ライセスの状態はアクティブ化 Activating....)と表示されます。
- アクティブ:ライセノスが認証されてアクティブ化されると、状態はアクティブ (Active) に変更されます。
- 非アクティブ:ライセノスは検証されたが、ネットワークの他のLicenseServerに存在する場合、状態は非アク ティブ (nactive) と表示されます。
   非アケティブ状態は、管理者がライセノスプール内でのライセノスを手動で
   ・
   アクブ化に設定した際におこします。
- 保留:ライセノの開始の日付が未来の日付である場合、ライセノスは保留とて表示されます。この状態は、製品に割り当てることができ、現在のライセノスの有効期限がいれた場合でも、製品に対するライセノスが、継続され ることを保証します。、製品に対して一度に2つのプケィブなライセノスを割り当てることが許可されています。)
- プロックされた:ライセンスの認証に問題がある場合、ライセンスはプロックされた Blocked) と表示されます。また、altova.com マスターライセンスサービンが このライセンスを使用する許可を与えて、ない、場合も表示されます。 す。使用許諾契約書の違反、ライセンスの過度の使用、おけは他の順守問題などこと別き起こされます。 ライ センバップロックされた Blocked) と表示されていな場合、Altova サポートにライセンスおよび他の関連情報と 共に連絡してください。

これらの状態は以下のテーブルにませめられています:

| 状態                                       | 意味                                                                                                 |
|------------------------------------------|----------------------------------------------------------------------------------------------------|
| アクティブ化<br>Activating                     | アップロードする際、ライセノの精報はaltova.com は検証のために送信されます。<br>アップデータされた状態を確認するためにプランザーを更新してくたさい検証とプケティブ化は数分かかります。 |
| <i>失敗し</i> た検証<br>Failed<br>Verification | altova.com への接続が確立しませんでした。接続を確立し、サーバーを再開始するか、[Activate] ボタンを使用してライセンスをアクティブ化します。                   |
| アクティブ<br>Active                          | 検証に成功し、ライセノスはアケイブ化されました。                                                                           |
| 非 <i>アク</i> ティブ<br>Inactive              | 検証はあ功しましたが、ライセンスがネットワークの他のLicenseServer に存在します。ライセンスは[Deactivate] ボタイにより非アケティブ化することができます。          |
| ブロックされた<br>Blocked                       | 検証が成功しませんでした。ライセンスは無効でプロックされています。Altova サポート<br>に重絡してくたさい                                          |

F: ライセノスがaltova.com に検証のため送信された後、アップデートされた状態を超認するためにプランザーを更新する必要があります。検証とアプティブ化は数分かかります。

- 天: ライセノス状態が非アクティブませはブロックされたと表示されている場合、ステータスを説明したシャセージがシャセージログは追加されます。

製品のイストールコオプケイな、おは、保留されて、ほうイセスのみを割り当てるこができます。非アケイプようイセンスオプケイブ化されるか、おはまライセスプールが消除するこができます。ライセスからイセスプールが消除された場合、ライセスファイルを再度アッパロードすることでアッパロードできます。ライセスファイルがアップデートされると、プールに存在しな、レイセスのみがアップロードされます。ライセスをアケイブ化、非アケイブ化、おけ消除するこは、それぞれ [Activate]、[Deactivate] おは[Delete] ボタンをクリックして 代さい。

#### altova.com のマスターライセンスサーバーへの接続

Altova LicenseServer は ライセスは関連したデータ対策に認証し、Altova ライセス使用許諾契約書への継続的な遵守を確認するよみ。altova.comのマスターLicensing Server と通信する必要があります。この通信はHTTPSを介して、ポート443を使用して行われます。altova.comのマスターLicensing Server との最初の検証の後、Altova LicenseServer がaltova.com と5日間(= 120時間)、再接続できたい場合、Altova LicenseServer はAltova LicenseServer は参振してAltova ソフトウェマ製品を使用することを許可しません。

Altova マスターサーバーへの接続損失は<u>Altova LicenseServer</u>の構成ページのシャセージ (<u>Messages</u>) タブルコグされます。更に、管理者は altova.com への接続が失われた場合、自動的 に警告の電子メールを送信するようこAltova LicenseServer を構成することができます。電子メールの設 定の変更は、構成ページの設定 タブで行うことができます。

#### ライセンスのアクティブ化、非アクティブ化、および削除

アケティブなライセスは、ライセスな選択して**非アケティブ化」Deactivate)**をクリックすることで非アケティブ化することが できます。使用されていないライセスはアケティブ化(Activate ボタン声はは、削除 Delete ボタンすることができます。ラ イセンが削除された場合、ライセスプールが引除去されます。削除されたライセスはライセスファイルをライセスプールに アップロードすることで、再度追加することができます。。ライセスが再アップロードされた場合、ライセスプールご存在しない ライセンスのみがライセスプールご追加されます。既にライセスプールご存在するライセンスは再度追加されません。

#### ライセンスプール (License Pool) タブのアイコン

- Altova MissionKit ロゴ、デスクトップ製品ライセンスがMissionKit の一部である場合、Altova デスクトップ製品名の横に表示されます。次を参照してください:デスクトップ製品のライセンスに関する大モ。
- 割1当てられたクライアントの表示。割1当たられたライセノスのクライアント列内に表示されます。ケライアントの登録されている製品のライセノスを管理するケライアント管理タブご移動します。
- 実行中のケライアントの表示。現在さちょう中のノフトウェアに割り当てられているライセンスのケライアント列 内に表示されます。ソフトウェアを差ちょうしているケライアントマシンのケライアントの監視に移動します。ここで 選択されたケライアントと登録されたノフトウェアが表示されます。
- 情報の表示。割じ当てられていないらイセンスのクライアント列内に表示されます。ユーザーの人数、ライセス がライセスパンドルの一部であるか等のライセンスに関する情報を表示します。

#### ライセンス情報

次のライセンス情報が表示されます:

- 状態:以下の値であるこができます:アクティブ化 | 失敗した検証 | アクティブ | 非アクティブ ブロックされた。 次を参照してくされ:ライセンスの状態。
- 名前、会社:ライセノの名前と会社名です。この清報は、購入の際に提供された清報を基にしています。
- 製品、エディション、バージョン:ライセノスされている製品のバージョンとエディションです。各列の一番上は、ライセンスをカテゴ・別にフィーションがボックスです。
- キーコード / ビバルID: 製品のロックを解除するライセスキーです。単一のAltova MissionKit / ビドル内の 全ての製品は / ビドルID同じを有して、ます。 / ビドドについた は、製品には / ビドルID は存在しません。
- 開始日、終了日:ライセノの有効期限を示します。有効期限の無いライセノスは終了日がありません。
- 有効期限日数、SMP(残りの日数):ライセスの有効期限が切れるまでの日数。ライセスされている各購入 はは、特定の日数の間有効なサーポート&メンテナンスパッケージが付随します。SMP列は、有効なSMP日 数を表示しています。
- #、ライセンスの型:カラム内に「ストされて、「各中すれて、ビューザー数まだは CPU ゴ数。許可がユーザーまたはこれに与えられるかは、ライセンスの型カラムに表示されて、ます。Altova MobileTogether Server 製品の場合、ライセンスは、MobileTogether Server に接続されて、ビクライアントデドイスの数に基づいて、ます。つまりサーバーのユーザー数。その他のAltova サーバー製品では、ライセンスは CPU ゴン数のみをベースに割じ当てられて、ます、「アを参照」。Altova デスクトップ製品の場合、ライセンスニーザーの数をベースに割じ当てられます。デスクトップ製品のライセンスに関するメモを参照してたさい。
- クライアント: ごの別は MobileTogether Server ライセス とデスクトップ製品 ライセス のだめのみのエント リです。サーバー製品 ライセス のためのエントリズ存在しません。MobileTogether Server device ライセス のために、ライセスか割!当てられて、どかを表示して、ます。ごの別は、デスクトップ製品のために、列は、マンの 台数とユーザーの人数を下記に説明されるように表示します。

デスクトップ製品:マシンの台数 とユーザーの人数

- マシンの台数は 与えられたライセノスでノフトウェアを実行することできるライセノスされたマシンの台数を表します。
   例えば 7/10 マシンは ソフトウェアインスタンスを10台のマシンで使用することができ、現在 冶のマシンでノフトウェアのために使用されてい ることを意味します。
   割り当てられてい るクライアントを表示」
   Show Assigned
   Client) ボタンをクリックし、
   グライアント管理
   ダブム移動し、クライアントマシンのライセンスの詳細を超認します。
- ユーザーの人数とマンの台数は共に、現在のライセスの許容量と与えることのできるテイセスの使用状況に つ、にの情報を表します。例えばヘストールされて、ビューザーライセスのマシンの台数が、7/10 であり、ユー ザーの任数が3/10 の場合、以下を意味します:()製品 ソフトウェアは、10台のマシルこライセスを与えること ができます。(i) ソフトウェアは、7台のマンルこライセスを与えました。(ii) ライセスを与えられた7台のソフトウェ アの方3台が現在作動中です。

ライセンスの割り当ての解除

マシン上のノフトウェアインストーリからライセンスの割り当てる解除するこは、クライアント管理タブご移動します。割り当てを 解除するマシンとノフトウェアを選択します。割り当てられたライセンスを編集する」、ボタンをクリックして、ライセンの割り 当てを解除し、変更の適用」Apply Changes)をクリックします。

### デスクトップ製品のライセンスに関するメモ

ユーザーライセノスコは3つの種類があります:

• インストールされて 18ユーザー: ライセンスがノフトウェアをインストールする台数分購入されます。 例えば 10台

分のユーザーインストールライセンを購入すると、10台までのマシンにフトウェアをインストールし使用することができます。 ます。各ライセンスを与えられているマシンでは、同時に複数のノフトウェアのインスタンスを開始することができます。 各「インストールされているユーザー」のためのライセンスは、そのマシン上で使用される製品を意味します。

- ・ 同時に使用するユーザー: ごび種類のライセンスは、同時に使用するユーザーの人数の10倍のコンピューターの治数にシフトウェアをインストールすることのできるライセンズです。すべてのインストールは、同じ物理ネットワーク上に存在しなくてはないません。ソフトウェブは、同時に使用するユーザーの人数に対して許可されて、必数のみ使用することができます。例えば、同時にしようずるユーザーのために10個のライセンズを購入したとます、この場合、ソフトウェブは200台までのコンピューターは同じ物理ネットワーク上でインストールすることができ、20台のコンピューター上で使用されることができます。同時に使用するユーザーライセンズを異なる物理ネットワーク上で使用する場合、各ネットワークがために個別のライセンズを購入する必要があります。同時に使用するユーザーのライセンズを複数のネットワークで使用することはできません。
- 名前の与えられたユーザー:名前の与えられて、はユーザーライセンスは、それぞれら台のマシンまで、ソフトウェアを インストールすることができます。しかしながら、ライセンス内で名前が挙げられて、はユーザーのみがソフトウェアを使用 することができます。このライセンスを使用すると、ソフトウェアが「このインスタンスのみを使用すると仮定される場 合、ユーザーは異なるマシンで作業することができます。

#### Altova MissionKit <u>ライセンスに関するメモ</u>

Altova MissionKit は Altova デスクトップ製品のパケージです。Altova MissionKit ライセスは MissionKit パケージ内で 各デスクトップ製品のための個別のライセスから構成されて、ます。これと個別の製品ライセスには異 なる一意のキーコードが存在しますが、同一のMissionKit パンドドレロ を有します。Altova MissionKit ライセスをラ イセスプールにアップロードすると、(Altova MissionKit ロゴが横に表示され)MissionKit を構成する各製品の個別 のライセスかライセスプールに表示されます。これの製品ライセスの1つ替定のユーザーに割り当てると、MisisonKit パンドド内の他の全ての製品のライセスもエのユーザーに割り当てられます。この結果、この特定のMissionKit パンドド 内の他の製品を他のユーザーに割り当てることはできません。

#### ライセンスのチェックアウト

ライセンな製品マシン上に保管されるよう、ライセンスライセンスプールから30日間チェックアウトするこかできます。これにより、オフラインで作業するこか可能にないます。これよどても没に立ちます。Altova LicenseServer にプルスできむ、環境(例えば、旅行中にAltova 製品がイントールされたラップトップエンピューターで作業する) 場合などが挙げられます。ライセンスはチェックアウトされて、ますが、LicenseServer は、ライセンスが使用中と表示し、ライセンスはかのマシンで使用することができません。ライセンスはチェックアウトの期間が終わると自動的に チェックインされば状態を戻します。ませは、チェックアウトされこうイセンスはノフトウェアのライセンスの認証ダイアログ のボタクを使用してチェックインすることができます。ライセンスをチェックアウトするはは、Altova デスクトップ製品の ヘルプメニュービを動し、ソフトウェアのライセンスの認証を選択します。詳細に関してはAltova 製品のマニュア ルを参照してください。

#### コアとライセンスについてのメモ

Altova サーバー製品へのライセスは製品マンで使用可能なプロセッサコアの数をベースにして、ます。例えば、デュアル コアプロセッサはコアが 2 ス ケア・ドコアプロセッサはコアが 4 ス ヘキサコアプロセッサはコアが 6 つ等々。特定のサーバ ーマシントの製品にライセスされたコアの数は、物理ませば反想マンで、サーバーで使用可能なコア数よりまるくませば同 数である必要があります。例えば、サーバーが 8 コア(オウタルコアプロセッサ)の場合、少なくとも 8 コアライセスを購入す る必要があります。また、ライセスを合計してコア数を満たすことをできます。2 つの 4 コアライセスは、8 モアライセスの 代わりこオクタルコアサーバーで使用できます。

大き、ICPU コアを持つコンピューターサーバーを使用し、少量を処理する場合、少な、ロアを割り当てる仮想マシンを作成し、その数のライセンスを購入することもできます。このようエデプロイは、もちろん、サーバーの全ての利用可能なコアが利用されている場合に比べ、処理スピートが落ちます。

MobileTogether Server <u>ライセンス</u>

Mobile Together Server ライセスは2つの種類があります。カスタマーは必要に応じてライセスの種類を選択することができます。

- エアライセンス:サーバーマンのコア数をベースにしてMobileTogether Servers に割り当てられます。上の例を 参照してなされ、上の説明を参照してなされ、コアライセンスは、無制限の数量のMobileTogether クライアン トラドイスによりサーバーへの接続を許可します。しかしながら、単一スレッドの実行」チェックボックスかりチェックされて いると、1度にMobileTogether Server は接続できるモドイルデドイスは1台です。これは、評価といき、規模の テストを行う際に役に立ちます。この場合、2台目のモドイルデドイスは1台です。これは、評価といき、規模の 合、ライセンスは2台目が使用するようこなります。最初のデドイスは、接続できないようこなり、エラーメッセージが 表示されます。
- デバイスライセンス: Mobile Together Server は、つで甘参売することのできる Mobile Together Client デバイスの最高使用数を指定します。

### 1.7.2 クライアント管理

- ケライアント管理タブ内のアイコン
- 製品のよいへん内のライセスの管理
- ライセスの割当て
- 単一スレッドの実行
- 異なる名前の下での1つのケライアントマシン
- 評価ライセノスのリケエスト
- 製品の登録解除

ウライアント管理」(Client Management) ダブ (下のスクリーンショント)は 2つのペイメンシ割されています:

| ۸Ľ       | TO\       | K <sup>®</sup> │ LicenseServer        |          |                                                                                |                        |           |           |   |
|----------|-----------|---------------------------------------|----------|--------------------------------------------------------------------------------|------------------------|-----------|-----------|---|
| License  | Pool      | Client Management Client Monitoring   | Settings | Messages(0) Log Out H                                                          | lelp                   |           |           |   |
| Register | ed Client |                                       | Re Re    | quest evaluation licenses                                                      | Unregister client and  | all produ | ucts      |   |
| Address  | User      | Registered Products                   |          |                                                                                | onregister circite and | an prou   |           |   |
| doc-aab  | adoc      | All Products                          | 🤧 R      | aptorXML+XBRL Server 201                                                       | l6 rel. 2 😋            |           |           |   |
|          |           | • Antepy Enterprise Earden Eoro reiro |          | Key Code                                                                       |                        |           | CPU Cores | 8 |
|          |           |                                       | M2L00    | MY-W78MPXJ-A8H3C40-W5X55XY                                                     | -C9C93D1               | Active    | 16        | 0 |
|          |           |                                       | Max li   | censed CPU cores                                                               |                        |           | 16        |   |
|          |           |                                       | This s   | erver has 6 CPU core(s). Licentit to single thread execution aregister Product | nses for 6 CPU core(   | s) are r  | equired.  |   |

- 登録されているクライアント:左側のペインは LicenseServer に登録されている Altova 製品を少なくも10 テーブルに表示します。 コムウムマシンは、登録されているクライアント と呼ばれます。 各登録されているクライア ントは、左側のペインご登録されている全ての商品を見入しています。 LicenseServer に製品を登録する方法 は、製品の登録で説明されています。 コンペイン内の表示は、ペインの列の上にフィルターを入力することによりフィル ターできます。
- 親品のライセンス:これは右側のペインです。登録されているクライアントが左側のペインで選択されると、
   登録されているクライアントの登録されている製品のライセンスは関する情報が右側のペインに表示されます。
   各登録されている製品のライセンスを管理することができます
   なの点については下で説明されています。

#### クライアント管理タブ内のアイコン

割じばてられたライセンスの編集。各製品の以下で使用することができます。新しいライセノスを 製品に割じばてることのできる。すてに割じばてられたライセノスを編集できる割じばてられたライセ ンスの編集がポップアップします。 ライセンスの表示。各ライセスに表示されます。License Pool ダ は小 替えができ 選択されたライセスを ハイライトされることによ ライセスの詳細がわかます。

製品の登録解除。(選択されたケイアントマントの)各製品で利用可能です。選択された製
品をLicenseServer か消除することができます。
製品の登録解除
を参照してたさい
ケライアントとの全ての製品の登録解除
を行うさは、ペインの上の
・ケライアントとその全ての商品の
登録を解除する」
Unregister client and all products)
をクリックしてたさい

#### 製品のリストペイン内のライセンスの管理

右側の製品のライセンスペインでは以下をううことができます:

- 割/当て、割/当ての解除、製品のライセンスの変更:製品の割/当てられたライセンスを編集する」 (Edit Assigned Licenses)ボタをクリクして行います。次参照してなさい:<u>ライセンスの割/当て</u>。 各サーバー製品には、クライアント上で製品を作動するためにライセンスされることが必要な CPU コマ数が表示されています。ライセンスされているコアが必要なコア数よりましない場合、情報は赤でマークされています。ライセンスされる必要がある CPU コマの数は、そのクライアント上の CPU コマの数で、License Server によりプライアントマシンから取得されます。)
- ・ 単一コア、クライアントの単一コアを使用するためのサーバー製品のセットアップ:次を参照してをさい:単一 スレッドの実行。
- LicenseServer を製品から登録解除する:製品の製品の登録解除」ボタを使用します。次を参照してやさい:製品の登録解除。

#### ライセンスの割り当て

登録されて、「表品にライセンな割」当てるは、その製品の割」当てられたライセンスを編集する」(Edit Assigned Licenses)ボタンをクリックしてたさい、これは、割」当てられたライセンスを編集する」、ダイアログを表示し ます(下のスクリーンション)。

| Edit | Assi | gned Licenses         |                |                       |                 |               | E      |
|------|------|-----------------------|----------------|-----------------------|-----------------|---------------|--------|
| Pro  | duc  | <b>t: 鶢</b> RaptorXML | +XBRL Server 2 | 2016 rel. 2           |                 |               |        |
| Reg  | iste | red at: doc-aab       | •              |                       |                 |               |        |
| Req  | uire | s licenses for 6 CI   | PU cores Max I | icensed CPU cores: 10 | 6               |               |        |
| Ava  | ilab | le licenses           |                |                       |                 |               |        |
|      | #    | License Type          | State          | Key Code              | Expires in days | SMP days left |        |
|      | 16   | CPU Cores             | Active         | M2L0CMY-W78MP         |                 | 336           | 0      |
|      |      |                       |                |                       |                 |               |        |
|      |      |                       |                |                       |                 |               |        |
|      |      |                       |                |                       |                 |               |        |
| A    | oply | Changes               |                |                       |                 | Go to Licens  | e Pool |

割当てるライセスを選択し、変更の適用」(Apply Changes)をプリクルます。ライセスは、初製品に割当て られ、ケライアント管理タガ製品のライセンスタブ内に表示されます(下のスクリーンショント参照)。

| 🞘 RaptorXML+XBRL Server 2016 rel. 2 💿                    |            |           |   |  |  |  |
|----------------------------------------------------------|------------|-----------|---|--|--|--|
| Key Code                                                 | State      | CPU Cores | 8 |  |  |  |
| M2L0CMY-W78MPXJ-A8H3C40-W5X55XY-C9C93D1                  | Active     | 16        | 0 |  |  |  |
| Max licensed CPU cores                                   |            | 16        |   |  |  |  |
| This server has 6 CPU core(s). Licenses for 6 CPU core(s | s) are rec | quired.   |   |  |  |  |

#### 単一スレッドの実行

ライセスプール内で、製品ライセンスが、1つのこ下のためにつか有効な場合、複数のこでを持つマシンが1つのこ下のライセンスに割り当てられることができます。このようは場合、マシンはその製品を単一のこアで作動します。ですから、処理は、複数のこ下のみで可能な複数のスレットが使用できないため遅くなります。製品はそのマンン上で単一のスレットモードで実行されます。

単一コアのライセノスを複数のコアマシンに割り当てること、その製品のために単一スレッドの実行に制限チェックボックスをチェックします。

MobileTogether Server (MTS) の場合、MTS コアライセンスのために単一スレッドの実行が選択されている場合、MobileTogether Server は接続することのできるモビイルデビイスは1台です。2台目のデ バイスがMobileTogether Sever は接続されると、ライセンスは1き継がれます。最初のデビイスは接続することができなくない、コントンガロラーメンセージが表示されます。

#### 異なる名前で使用される1つのクライアントマシン

クライアントマシンが度以上 LicenseServer に登録されてい は場合、クライアント管理タブ内で複数の名前が表示される可能性があります。これは、複数のエントリが表示されるとい意味です。これは、マシンが異なるフォームのオスト名で再登録された場合発生します。

追加ライセンか同じそンに異なる名前で登録されないまご確認してなさい。 製品のライセンス ペインの右上にある **ジライアントと全ての製品の登録を解除する」**ボタンを使用して余計なケライアントマシンの登録を解除してなさい。 また、同じライセンスが同じマシンに複数回割・当てられるライセンスの競合が発生する場合があります。 ですので、これら2つ のシチュエーション「冗長ライセノスビ単一ライセノスの複数回の割・当て、を回避するために、単一ケライアントマシンの複数 回のエントは、登録解除されることが奨励されます。

#### クライアント管理タブ内で取られるマシン名の例です:

 ドメイン名を持つホスト名 (完全修飾されたドメイン名、FQDN)例: "win80x64\_1.my.domain.com" または 'Doc3.my.domain.com"。これは、ドメイン情報を持つ、または 持た ない) マンクホスト名がLicenseServer に登録するためで使用される licenseserver CLI エマンドの引 数としていたれた場合に発生します。例:<AltovaServerProduct> licenseserver Doc3. これは 以下を含むFQDN を作成します:Doc3.my.domain.com.

FQDNはまたlocalhostがWindows7と10システム上でない名として与えられた場合に生成されま

#### す。

- ドメイン名を持たない ホスト名。例: "Win80-x64\_1" または 'Doc3"。これは、Windows 8 システム上 でlocalhost がマシン名として与えられた場合、発生します。
- *localhost*. 一部の場合、localhost は マン名とて表示されます。
- **そ**: Windows マンにAltova サーバー製品をクストール中、マンが自動的にLicenseServer に登録される 場合、localhost がクストーラーマン名として使用されます。

#### 評価ライセンスのリクエスト

30-日間無料が評価ライセノなケライアントにインストールされて、るLicenseServerに登録されて、GAltova 製品のため、取得するこかできます。ペインの右上にある「評価ライセンスのリクエスト」Request Evaluation Licenses)ボタン(製品のライセンス)をクリックします。(プライアントマシン上の)LicenseServerに登録されて、G Altova 製品のリストを含むダイアログが表示されます。評価ライセンスを必要とする製品がチェックされ選択されて、ることを確認し、登録フィールドに記入し、リクエストを送信します。30日間有効な評価ライセンスが含まれる電子メールを Altova かご受信します。サーバー製品に関しては、リクエストが送信された時点で製品が必要とする有効なコア数が含まれます。ライセンスをディスカご保存して、ライセンスプールにアップロードします。

#### 製品の登録解除

LicenseServer に登録されている各 Altova 製品が右側のペイン 製品のライセンスでクライアントマン名の下に 表示されます。 製品の登録解除」 Unregister Product) ボタがエントの下に表示されています。 LicenseServer かき製品の登録を解除するためにこのボタをクリックします。製品にライセンスが割り当てられていいる場合、割り当ては、製品の登録が解除されると解消されます全ての製品の登録を解除するこは、製品のライセンスペインの右上にある プライアントと全ての製品の登録を解除する」 Unregister client and all products) ボタンをクリックして生き、)。

LicenseServer から登録の解除を行うけよ 以下をうします:

- サーバー製品:サーバー製品のWeb UI 内の設定ページで移動し、サーバー製品にWeb UI が存在しない 場合はコマンドプロプトウィンドウを開き、製品のCLI を使用して登録します。各製品のための手順は以下で 説明されて、ます: FlowForce Server の登録、MapForce Server の登録、MobileTogether Server の登録、StyleVision Server の登録、とRaptorXML(+XBRL) Server の登録。
- デスクトック製品:製品のソフトウェアのライセンス認証ダイフログ Help | ソフトウェアのライセンス認証」 (Help | Software Activation) によりLicenseServer モートからソフトウェアの認証に切り替えます。 Altova LicenseServer フィールド内から製品を登録するLicenseServer る選択します。製品は LicenseServer のクライアンド管理タブ内の登録された製品・以上内にて表示されます。

詳細に関しては次のセクショルを照してくたさい。登録された製品へのライセンスの割り当て、

## 1.7.3 クライアントの監視

クライアントの監視 タブにより選択されたクライアントマシンの概要を超認することができます。タブはお以下が表示されます:

#### チェックアウトされてい ロクライアント

(サーバー製品ではなく) XMLSpy ませはMapForce などの、Altova デスクトップ製品、のエンドユーザーは LicenseServer に登録されているライセンスをチェックアウトすることができます。エンドユーザーのマシンが一定の期間オフラ インであることが想定される場合、この機能が使用されます。LicenseServer からライセンスをマシンがオフラインである一 定の期間チェックアウトすることができます。この期間内で、エンドユーザーは Altova デスクトップ製品をLicenseServer に通信を取ることなく使用し続けることができます。現在チェックアウトされているライセンスとユーザーは、この見出しと共にしス トされます。

モ: エンドユーザーは Altova デスクトップ製品のノフトウェアのライセノスの認証ダイアログ (Help | Software Activation)にようティセノスをチェックアウトすることができます。

#### <u>実行中のクライアント</u>

現在クライアント上で実行されているAltova製品の人上です。製品の複数のインスタノスが実行されている場合、これらのインスタノスが人上されています。

| Running Clients       |                   |             |       |         |         |          |                            |   |   |
|-----------------------|-------------------|-------------|-------|---------|---------|----------|----------------------------|---|---|
| Product               | Edition           | Version     | User  | Address | State   | Failover | Last seen<br>(seconds ago) |   |   |
| 🚒 RaptorXML+XBRL Serv | ,                 | 2016 rel. 2 | DOBRA | doc-aab | Running |          | 8                          | 0 | 8 |
| 🚯 XMLSpy              | Enterprise Editio | 2016 rel. 3 | adoc  | doc-aab | Running |          | 11                         | 0 | 8 |

- Failover LicenseServers は、v2015rel3 おさま以降であるケライアントアプケーションと作動します。 (Altova MobileTogether Server の場合、バージョン1.5まさま以降)、古いケライアントさまプラゲが立てられます。
- そ: <u>フェールオーバー LicenseServers</u>は、v2015rel3 まさは以降であるケライアントアプリケーションと作動します。 (Altova MobileTogether Server の場合、バージョン15まさは以降)、古いケライアントにはフラブが立てられ ます。

#### クライアントの監視タブ内のアイコン

- ライセンスの表示。製品のインスタンスに表示されます。License Pool タブゴル 替えができ 選択された 製品のインスタンスが ハイライトされることによりライセンスの詳細がかかます。
- ケライアントの管理。各製品のインスタンスに表示されます。 ケライアント管理 タブさか 潜えができ 選択 された製品のインスタンスを ハイライトします。

### 1.7.4 設定

<u> このセクション</u>.

- <u>フェールオーバー</u>LicenseServer <u>設定</u>
- ネットワーク設定
- <u>電子メールの設定の変更</u>
- その他の設定

設定 タブは関しては下で説明されています。次を設定することができます:

- LicenseServer をシャットダンするまでの待ち時間。シャットダンは、通常サーバーのメクテナンスのために 実行されます。シャットダンする時間は、Altova デスクトップ製品を実行中のケライアントの作業を減らすために 使用するこができます。選択されたシャットダンタイムは、シャットダンの最長の時間です。デスクトップ製品を 作動するケライアントにLicenseServer が接続されていない場合、LicenseServer は即時シャットダンされ ます。シャットダンまでの待ち時間は、シャットダン」をクリックすると開始されます。シャットダンをキャンセルす るはは、シャットダンの中断」をクリックします。LicenseServer のシャットダン中に、ケライアントの作動を有 効化するはは、フェールオーバーLicenseServer を構成してくたさい。
- プライマリLicenseServer が使用できななす場合、2番目のLicenseServer が、プライマリ LicenseServer からにき継くさう構成することができます。この2番目のLicenseServer は、フェールオーバ <u>
  ー LicenseServer</u> と呼ばれます。この2番目のLicenseServer は、フェールオーバー 広安定の指定方法はここから確認することができます。
- この2番目のLicenseServer にコヴィンするさめのパワード。希望するパマワードを入力し、パマワードの変更」 Change Password) をクリックします。
- Altova への接続をテストするしは、「Altova への接続をテストする」、Test Connection to Altova)をクリックします。接続をテストする前に、ペインの下の、保存」、Save)ボタンをクリックして新し、設定を保存する必要があることご注意して、たさい、「Altova への接続をテストする」、Test Connection to Altova)ボタンは、テスト中は無効化されており、テストが完了すると有効化されます。
- ウェブベースの構成ページ (Web UI) のためのネットワーク設定は 存在する場合) インターネットは接続するために使用されるプロキシサーバー、およびライセンスサービスの使用のためです。これらの設定に関しては下のネットワーク設定 て説明されています。
- 電子メールサーバー設定と LicenseServer に関する重要な事項が発生した場合に電子メールが送信される 宛先です。これらび設定に関しては下の電子メールの設定の変更で説明されています。
- 設定を変更した後、ペインの下の 保存」をクリックします。変更された設定は保存されるまで効果が適用されません。

#### フェールオーバー LicenseServer 設定

プライマリLicenseServer が使用不可能になった場合、プライマリLicenseServer が第 2 LicenseServer への LicenseServer 切! 替えを構成することができます。 ご第 2 LicenseServer は フェールオーバー LicenseServer どかされます。

| Failover LicenseServer Settings                                                                                                    |
|----------------------------------------------------------------------------------------------------|
| To reduce the risk of an unavailable LicenseServer you can configure a second<br>LicenseServer as a backup or "Failover LicenseServer".<br>In the event that the Primary LicenseServer becomes unavailable a Failover<br>LicenseServer can take over.                                                                                                    |
| LicenseServer Mode                                                                                                    |
| Primary LicenseServer                                                                                                    |
| Failover LicenseServer                                                                                                    |
| <b>Please note:</b> The Failover LicenseServer periodically synchronizes all licenses, registered clients and license assignments from the Primary LicenseServer. Whenever a Failover LicenseServer takes over from a Primary LicenseServer any changes to these items made on the Failover LicenseServer during this period will be lost as soon as the Primary LicenseServer regains control. Other settings such as Proxy Server and Mail settings are independently set in each server and are not synchronized. |
| This is a Failover LicenseServer for the LicenseServer at <b>kubu6.altova.com</b>                                                                                                    |
| Last seen 2/5/2015, 11:56:04 AM                                                                                                    |

LicenseServer をフェールオーバーLicenseServer と設定するは、以下をおこれます:

- 1. インストールセクショの指示に従いLicenseServerを个ストールよす。
- 2. LicenseServer のモードを対応するランオボタンを選択して、フェールオーバー LicenseServer に設定します。 (上のスクリーンションを参照)。 デフォルトでは LicenseServer モードはプライマリ LicenseServer に設定されて、ます。)

| Find the Primary LicenseServer                                                         |
|----------------------------------------------------------------------------------------|
| To configure this LicenseServer as a Failover LicenseServer                            |
| Step 1: Find or enter the address of a Primary LicenseServer<br>Step 2: Connect to it. |
| Enter address here or search for a LicenseServer                                       |
| Connect to Primary LicenseServer                                                       |

4. 確認ダイアログが表示され、現在のLicenseServer を選択されたプライマリLicenseServer のフェールオー バーLicenseServer とて設定するかが問われます。確認すると、イノストールされたライセクス登録されたクラ イアントが削除されます。続行する場合は「はい」をクリックします。続行を確認することは、インストールされたライ セノス削除し、現在のLicenseServer が登録されたクライアントの登録を解除することに注意してくたさい。

フェールオーバーLicenseServer が構成されるとプライマリLicenseServer とフェールオーバーLicenseServer の

双方に対するモードに関する通知が構成ページの上に表示されます。下のスクレーンショルで、最初にフェールオーバー LicenseServer が次にプライマリLicenseServer が表示されています。

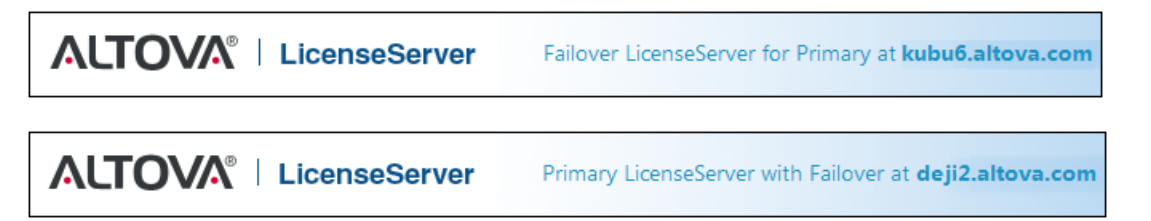

以下の点に注意してをさい:

- フェールオーバーLicenseServer が構成された後に定期的にプライマからのすべてのライセンス登録されたクライアント、使用許諾契約を同期化します。プライマリが使用不可能になると、フェールオーバーがLicenseServerの役割を引き継ぎます。プライマリが再び使用可能になると、プライマリがフェールオーバーを引き継ぎます。フェールオーバーに口にえられたライセンスに関連する変更は、プライマリが管理を再び開始すると失われます。
- フェールオーバーLicenseServer は 2015rel 3以降、Altova MobileTogether Server の場合は v 1.5 まけま以降)のバージョのケライアントのみにライセンスを提供します。プライマリLicenseServer (下のスクリ ーンショント)のケライアント管理タブで古いケライアントはプラグざれます。フェールオーバーLicenseServer 機 能を使用する場合は ケライアントのアプケーションを 2015rel 3 以降にアップブレードするか、まけま、後に行っ てください Altova MobileTogether Server の場合は v 1.5 まけま以降)

#### ネットワークの設定

管理者はLicenseServer構成ページおよびLicenseServerにポイントされるネットワークアクセスを指定することができます。

| Changing these settings will cause the LicenseServer                                                                                                    | r to restart and any currently running and licensed applications will be shut down!                                                                                                    |
|----------------------------------------------------------------------------------------------------|----------------------------------------------------------------------------------------------------|
| Configure the host addresses where the web UI                                                                                                    | is available to administrators.                                                                                                    |
| Interfaces and assigned IP addresses                                                                                                    |                                                                                                    |
| Only the following hostname or IP address:                                                                                                    | 0.0.0.0                                                                                                    |
| Ensure this hostname or IP address exists or Licer                                                                                                    | nseServer will fail to start!                                                                                                    |
| Configure the port used for the web UI.                                                                                                    |                                                                                                    |
| O Dynamically chosen by the operating system                                                                                                    | n                                                                                                    |
| Fixed port     8088                                                                                                    |                                                                                                    |
| Ensure this port is available or LicenseServer will                                                                                                    | I fail to start!                                                                                                    |
|                                                                                                    |                                                                                                    |
| Configure the proxy server connection details if a                                                                                                    | a proxy server is needed to communicate with Altova's servers.                                                                                                    |
| Hostname myproxy                                                                                                    |                                                                                                    |
| Hostname myproxy                                                                                                    | If the part number is left black the default part 1020 will be used                                                                                                    |
| Hostname myproxy<br>Port Number 1285                                                                                                    | If the port number is left blank the default port 1080 will be used.                                                                                                    |
| Hostname myproxy<br>Port Number 1285<br>User Name myusername                                                                                                    | If the port number is left blank the default port 1080 will be used.                                                                                                    |
| Hostname myproxy<br>Port Number 1285<br>User Name myusername<br>Password                                                                                                    | If the port number is left blank the default port 1080 will be used.                                                                                                    |
| Hostname myproxy<br>Port Number 1285<br>User Name myusername<br>Password ••••••                                                                                                    | If the port number is left blank the default port 1080 will be used.                                                                                                    |
| Hostname myproxy<br>Port Number 1285<br>User Name myusername<br>Password                                                                                                    | If the port number is left blank the default port 1080 will be used.<br>Leave the user name and password blank if no authentication is require<br>Server service is available to clients. |
| Hostname myproxy<br>Port Number 1285<br>User Name myusername<br>Password ••••••<br>cense Service<br>Configure the host addresses where the License!<br>• All interfaces and assigned IP addresses | If the port number is left blank the default port 1080 will be used.<br>Leave the user name and password blank if no authentication is requin                                             |
| Hostname myproxy<br>Port Number 1285<br>User Name myusername<br>Password                                                                                                    | If the port number is left blank the default port 1080 will be used.<br>Leave the user name and password blank if no authentication is require                                            |

- Web UI: 許可されたIP アドレスの すべてのインターフェイス マンのIP アドレス 固定アドレス ポート 挿動的 に計算されるか固定されることができます。これによび範囲のIP-アドレスポート設定が許可されます。デフォレトのポート設定は8088です。
- プロキシサーバー (1.3 以降使用可能):プロキシサーバーがインターネットは接続する際使用される場合、プロキシサーバーの詳細はプロキシサーバーペイルに入力される必要があります(上部スクリーンションが参照)。ごれらのフィールドはプロキシサーバーが使用時のみ記入される必要があります。プロキシサーバーを使用するためにLicenseServerを構成するさは、プロキシサーバーのホスト名と、必要であれば、ポート番号を入力します。プロキシサーバーが認証を必要としない場合、ユーザー名とパスワードのフィールドは空白にしておくことができます。
- License サービス:がインストールされて、 るマシンは、1つまけは複数のネットワークインターフェイスから、 複数また は1つのネットワークは接続するこかできます。 それぞれのネットワークで、 License Server マシンはかえい名と IP アドレスこと 検出されます。 License Service 設定により、 どのネットワークライセンスサービスを使用すること ができるか知るこかできます。 localhost オプションは、ローカルマシンのみでのサービスを許可します。 ホスト名 まけはおよび IP アドレスをレストする場合、 スペースを使用せず、 コンマのみで ストを区切ります。 (例: hostname1, IPAddress1, hostname2)。 サービスのボート番号は、35355 に固定されて、ます。

デフォレトでは これらび設定はLicenseServer とLicenseServer が接続されてい るネットワークの構成ページへのへ の制限のない アクセスを許可します。LicenseServer または、構成ページへのアクセスを制限したい場合は、適切な設定 を入力して【保存 Save】】 をクリックしてくたさい

#### 接続テスト(上部参照)実行して設定が正しめ確認してやさし

#### メール通知の設定

Altova LicenseServer は、altova.com サーバーは接続されている必要があります。接続が24\*5時間(5日間) 途切れた場合、LicenseServer はライセンスを許可しません。この結果、LicenseServer にライセンスされたAltova 製品との作業セシショが失われる可能性があります。

接続エラー状態を管理者に通知するために、通知メールを電子メールアドレスに送信することができます。管理者の電子メ ールアドレスに通知メールを送信する通知メールペイン(下のスクリーンショント参照)に設定を入力します。

| Configure email set | tings for communication with adminis    | strator.       |
|---------------------|-----------------------------------------|----------------|
| SMT                 | P Host 127.0.0.1                        |                |
| SMT                 | P Port 25                               |                |
| User authenti       | ication myusername                      |                |
| User pas            | sword                                   |                |
|                     | From mylicserver@altova.com             |                |
|                     | To myadmin@altova.com                   | Send Test Mail |
| Miscellaneous       |                                         |                |
| Show hint how       | to receive evaluation licenses for a se | erver product  |

SMTP ホストおよびSMTP ポートは電子メール通知が送信される電子メールサーバーのアクセスの詳細です。ユーザー認証 (User Authentication) とユーザーバスワード (User Password) は電子メールサーバーにアクセスするためのユーザーの資格情報です。From フィールドに電子メールの送信者の電子メールアガナントのアドレスを入力します。 To フィールドは受信者の電子メールアドレスを入力します。

完了すると[保存 Save)]をクリックしてたさい、メール通知の設定タブを保存した後、電子メール通知が altova.com への接続エラーなどの重大な出来事が起きた際に指定されたアドレスに送信されます。この様なエラーの際 は<u>メッセージタブ</u>にも記録されますので、メッセージタブで確認することもできます。

#### その他の設定

評価ライセンスの受け取りとデプロイのとうとの表示

構成ページ下部のこのボックス(上のスクリーンショント参照)をチェックすることにより、簡単な評価ライセンスを評価しデプロ イする簡単な説明が表示されます。

作動している製品とのエンタクトエラーが発生した場合に警告電子メールを送信する ライセノスされ作動している製品とのエンタクトエラーが発生した場合、From アドレスから警告メッセージが送信されます。

## 1.7.5 メッセージ、ログアウト

メッセージ (Messages) タブは License Server のライセノスプール内のライセノス 課連した こすべてのメッセージを表示します。各メッセージはは削除 Delete) があり、特定のメッセージ 胡除することができます。

ログアウト Log Out) タブコログアウトボタンとして機能します。 タブをクリックすることにより、 すぐコログインマスクが表示されます。

## 1.8 パスワードのリセット

LicenseServer パスワードを忘れた場合、からpasswordreset コマントを使用してパスワートをデフォルトにたいすることができます。

- 1. エンドラインウンドカ開く
- 2. LicenseServer アプケーションおけま行可能ファイルがインストールされているデルクトルで変更する
- 3. 次の二尺ンドを入力する:licenseserver passwordreset
- 4. 管理者にパワードdefault を使用して、ログインすることができます。

# Index

## Α

Altova LicenseServer, (LicenseServer を参照してください),2 Altova ServiceController, 9

## F

FlowForce Server, LicenseServer に登録,24 FlowForce Server をLicenseServer に登録,24

LicenseServer, FlowForce Server を登録,24 Linux へのインストール,6 Mac OS X へのインストール,8 MapForce Server を登録,28 Mobile Together Server の登録,30 Style Vision Server を登録,32 Windows へのインストル,5 デスクトップ製品を登録する,23 のインターフェイス,39 ライセンス割り当てのステップ,10 開始,11 構成ページ,39 設定,51 LicenseServer 構成ページ, (構成ページ参照),13,16,18 LicenseServerr へ MobileTogether Server を登録, 30

## Μ

MapForce Server, LicenseServer に登録,28 MapForce Server をLicenseServer に登録,28 MobileTogether Server, LicenseServerr へ登録,30

## S

ServiceController, 9 StyleVision Server, LicenseServer に登録,32 StyleVision Server をLicenseServer に登録,32

## Ζ

クライアントマシンの監視,50 クライアント管理ペイン,46 サーバー管理タブ,34 デスクトップ製品 デスクトップ製品を登録する,23 デスクトップ製品を License Server に登録する, 23 デフォルトのパスワード, 13 ネットワーク情報,4 ネットワーク設定,51 パスワード 開始のデフォルト,13 パスワードのリセット, 58 パスワードをリセットする,58 **メッセージ**,57 ライセンス、 アップロード,20,40 割り当て,34,46 管理,46 **ライセンスのアップロード**, 20, 40 ライセンスの割り当て,34 ライセンスプール,20,40 **ログアウト**.57 管理者インターフェイス,39 構成ページ,39 (Linux) O URL, 16 (Mac OS X) O URL, 18 Linux で開く,16 Mac OS X で開く,18 Windows で開く,13 の URL, 13 製品とクライアントの登録の解除,46 設定,51 **通知電子メール**,51 評価ライセンス,46